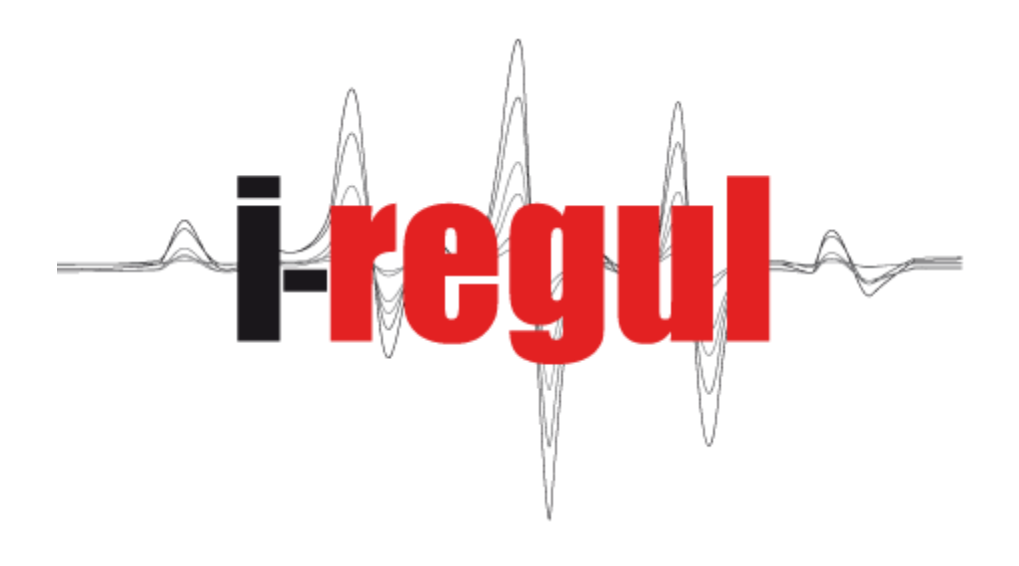

# **MANUEL INSTALLATEUR**

# SOMMAIRE

| (A)                          | La platir  | La platine                       |      |  |
|------------------------------|------------|----------------------------------|------|--|
| (B)                          | Ecran ut   | tilisation générale              |      |  |
| $\langle \mathbf{C} \rangle$ | Dávarra    |                                  | P.6  |  |
| (C)                          | Devento    | unier le menu « installateur »   | P.7  |  |
| (D)                          | Menu «     | installateur »                   | P.8  |  |
| (E)                          | Menu «     | PAC »                            |      |  |
|                              | capteur    |                                  | P.10 |  |
|                              | électriqu  | Je                               | P.12 |  |
|                              | frigo      |                                  | P.14 |  |
|                              | divers     |                                  | P.16 |  |
| (F)                          | Menu «     | installation »                   |      |  |
|                              | chauff.    | (chauffage)                      | P.18 |  |
|                              | configur   | ration des zones                 | P.20 |  |
|                              | raf.       | (rafraichissement)               | P.22 |  |
|                              | ecs        | (eau chaude sanitaire)           | P.24 |  |
|                              | pisc.      | (piscine)                        | P.26 |  |
|                              | sol.       | (solaire)                        | P.28 |  |
|                              | divers     |                                  | P.30 |  |
| (G)                          | Menu «     | câblage »                        |      |  |
|                              | Sortie (r  | relais)                          | P.32 |  |
|                              | Sondes     | (températures, pressions etc.)   | P.34 |  |
|                              | Entrées    | (alarmes et sécurités)           | p.36 |  |
| (H)                          | Menu «     | P.38                             |      |  |
|                              | Utilisatio | on du mode test                  | P.40 |  |
| (I)                          | Menu «     | paramètres »                     | P.42 |  |
| (J)                          | Site inte  | ernet www.i-regul.com            | P.45 |  |
| (K)                          | Annex      | es                               |      |  |
| I                            | Ex. mise   | e en service SIROCCO 33          | P.46 |  |
| II                           | Ex. mise   | Ex. mise en service ETNA 34 PLUS |      |  |
| III                          | Ex. mise   | e en service ALIZE 30            | P.49 |  |
|                              |            |                                  |      |  |

## (A) La platine

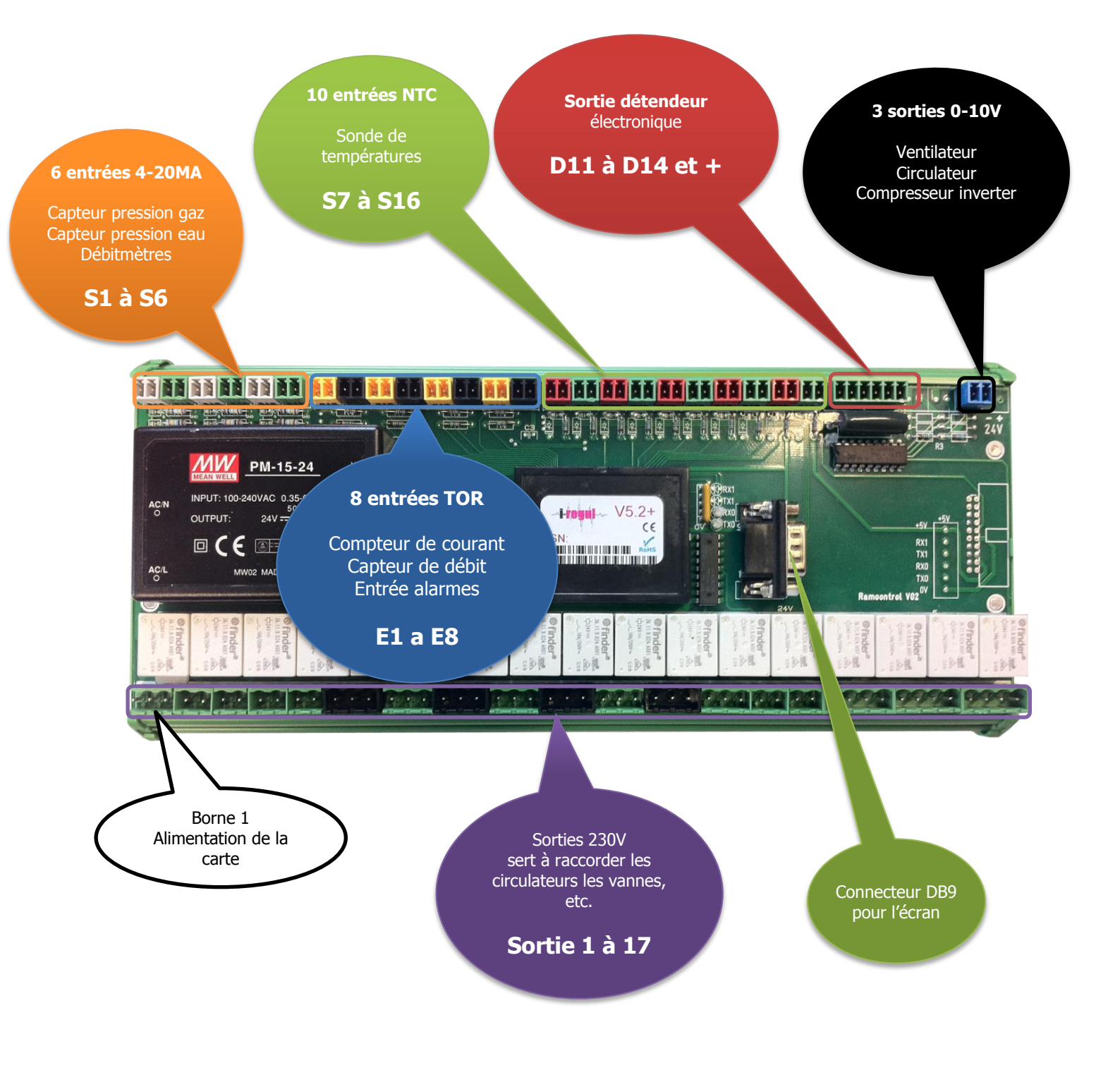

# (A) La platine

La platine comporte : 6 entrées 4-20mA, 8 entrées TOR, 10 entrées analogiques, 1 sortie détendeur, 1 sortie 0-10V (ventilateur cas air/eau) et 17 sortie 230V. Les entrées et sorties sont habituellement programmées conformément au tableau suivant mais peuvent être modifiées dans certaines configurations :

| 6 entrées 4-20MA<br>S1 à S6<br>menu information (G)<br>(onglet sondes p.34)         | S1 capteur BP<br>S2 capteur HP<br>S3 capteur hydraulique captage (optionnel)<br>S4 capteur hydraulique chauffage (optionnel)<br>S5 débit capteur (optionnel)<br>S6 débit chauffage (optionnel)                                                                                                    |  |  |
|-------------------------------------------------------------------------------------|----------------------------------------------------------------------------------------------------|--|--|
| 8 entrées TOR<br>E1 à E8<br>menu information (G)<br>(onglet entrées p.32)           | E1 alarme circulateur de chauffage<br>E2 validation piscine<br>E3 blocage EVU ou heures pleines ou EJP<br>E4 libre<br>E5 alarme sens de phase (triphasé) ou défaut de démarrage<br>E6 compteur électrique<br>E7 libre<br>E8 libre                                                                                                    |  |  |
| 10 entrées analogiques<br>S7 à S116<br>menu information (G)<br>(onglet sondes p.34) | <ul> <li>S7 température ambiante</li> <li>S8 température extérieur</li> <li>S9 température condenseur</li> <li>S10 température ballon</li> <li>S11 température ECS</li> <li>S12 température Piscine</li> <li>S13 température départ chauffage Z1</li> <li>S14 température départ chauffage Z2</li> <li>S15 température panneau solaire</li> <li>S16 température évaporateur</li> </ul>                                                                                                    |  |  |
| Câblage détendeur<br>D11 à D14                                                      | D11 jaune<br>D12 blanc<br>D13 bleu<br>D14 vert<br>+ rouge/violet<br>OV libre                                                                                                    |  |  |
| 1 sorties 0-10V                                                                     | - V - (ventilateur) bleu ou blanc<br>+ V + (ventilateur) jaune                                                                                                    |  |  |
| Connecteur DB9                                                                      | Relie la platine à l'écran                                                                                                    |  |  |
| 16 sorties 230V<br>Sortie 1 à 16<br>menu information (G)<br>(onglet sorties p.36)   | ALIMalimentation de la platine F2Sortie 1alimentation du compresseurSortie 2vanne d'inversionSortie 3vanne EVI (seulement air-eau)Sortie 4vanne de dégivrage (seulement air-eau)Sortie 5ventilateur (air-eau) Circulateur primaire (sol-eau, eau-eau)Sortie 6circulateur technique (ballon)Sortie 7circulateur chauffage Z1Sortie 8vanne mélangeuse ouverture Z1Sortie 9vanne mélangeuse Fermeture Z1Sortie 10circulateur chauffage Z2Sortie 11vanne mélangeuse Fermeture Z2Sortie 12vanne mélangeuse Fermeture Z2Sortie 13commande appoint chauffageSortie 14commande appoint ECSSortie 15ECS vanne directionnelle ou circulateurSortie 16solaire/piscine vanne directionnelle ou circulateurSortie 17Réserve |  |  |

|                                                                   | (B) Utilisation générale                                                                                                    |                                       |  |  |  |  |
|-------------------------------------------------------------------|----------------------------------------------------------------------------------------------------|---------------------------------------|--|--|--|--|
| La configuration et les réglage<br>configuration ne peut être cha | es de votre pompe à chaleur sont effectués l<br>Ingée sans l'accord de l'installateur.                                                                                                    | ors de la mise en service, cette      |  |  |  |  |
| Ecran tactile                                                     | L'écran tactile vous permet d'accéder<br>à toutes les fonctions avec votre doigt.                                                                                                    |                                       |  |  |  |  |
|                                                                   | Appuyez sur les icones pour entrer dans un menu ou pour sélectionner un élément à modifier.                                                                                                    |                                       |  |  |  |  |
| Sélection de consigne<br>ou de valeur à changer                   | Lorsque vous voulez modifier une consigne, une valeur de pentes ou une consigne<br>dans le réglage du mode automatique, il faut en premier lieu sélectionner la valeur<br>que vous voulez modifier par une pression avec le doigt sur la valeur en questions.<br>La valeur se met alors en surbrillance (voir ex ci-dessous) |                                       |  |  |  |  |
|                                                                   | Avant la sélection                                                                                                    | Après la sélection                    |  |  |  |  |
|                                                                   | t°(-10°): 40°<br>Menu « courbe de chauffage »                                                                                                    | t°(-10°): <b>40°</b>                  |  |  |  |  |
|                                                                   |                                                                                                    |                                       |  |  |  |  |
|                                                                   | Menu « réglage du mode<br>automatique »                                                                                                    |                                       |  |  |  |  |
|                                                                   | 25°                                                                                                    | 25°                                   |  |  |  |  |
|                                                                   | Menu« consigne »                                                                                                    |                                       |  |  |  |  |
| Bouton à bascule pour<br>le chauffage et le                       | Les boutons à bascule vous indiquent le fonctionnement actuel, si vous pressez le bouton, la fonction bascule entre l'état activer/désactiver                                                                                                    |                                       |  |  |  |  |
| refroidissement                                                   | Avant pression du doigt                                                                                                    | Après pression du doigt               |  |  |  |  |
|                                                                   | ON<br>OFF                                                                                                    |                                       |  |  |  |  |
|                                                                   | ON<br>OFF                                                                                                    | ON                                    |  |  |  |  |
| Liste déroulante                                                  | Effectuer une pression de doigt sur la liste                                                                                                    | e déroulante.                         |  |  |  |  |
|                                                                   | Avant pression du doigt                                                                                                    | Après pression du doigt               |  |  |  |  |
|                                                                   | automatique 🛛 🕛                                                                                                    | automatique 🔋                         |  |  |  |  |
|                                                                   | Liste déroulante de consignes                                                                                                    | normal<br>réduit<br>hors gel<br>arrêt |  |  |  |  |
|                                                                   | Liste déroulante dans le réglage du mode automatique.                                                                                                    | tous les jours                        |  |  |  |  |

#### (C) Déverrouiller le menu « installateur »

La configuration de la pompe à chaleur est protégée par un mot de passe, pour modifier ces informations il faut au préalable déverrouiller le menu « installateur »

Pour avoir le mot de passe installateur merci de contacter :

Pour la France : ERSET Sàrl, 67 Rue de Morat, 68000 Colmar au +33 (3) 89 79 81 27 Pour la Suisse : SAPAC SA, Mühleweg 2, 1734 Tentlingen au +41 (26) 418 93 00

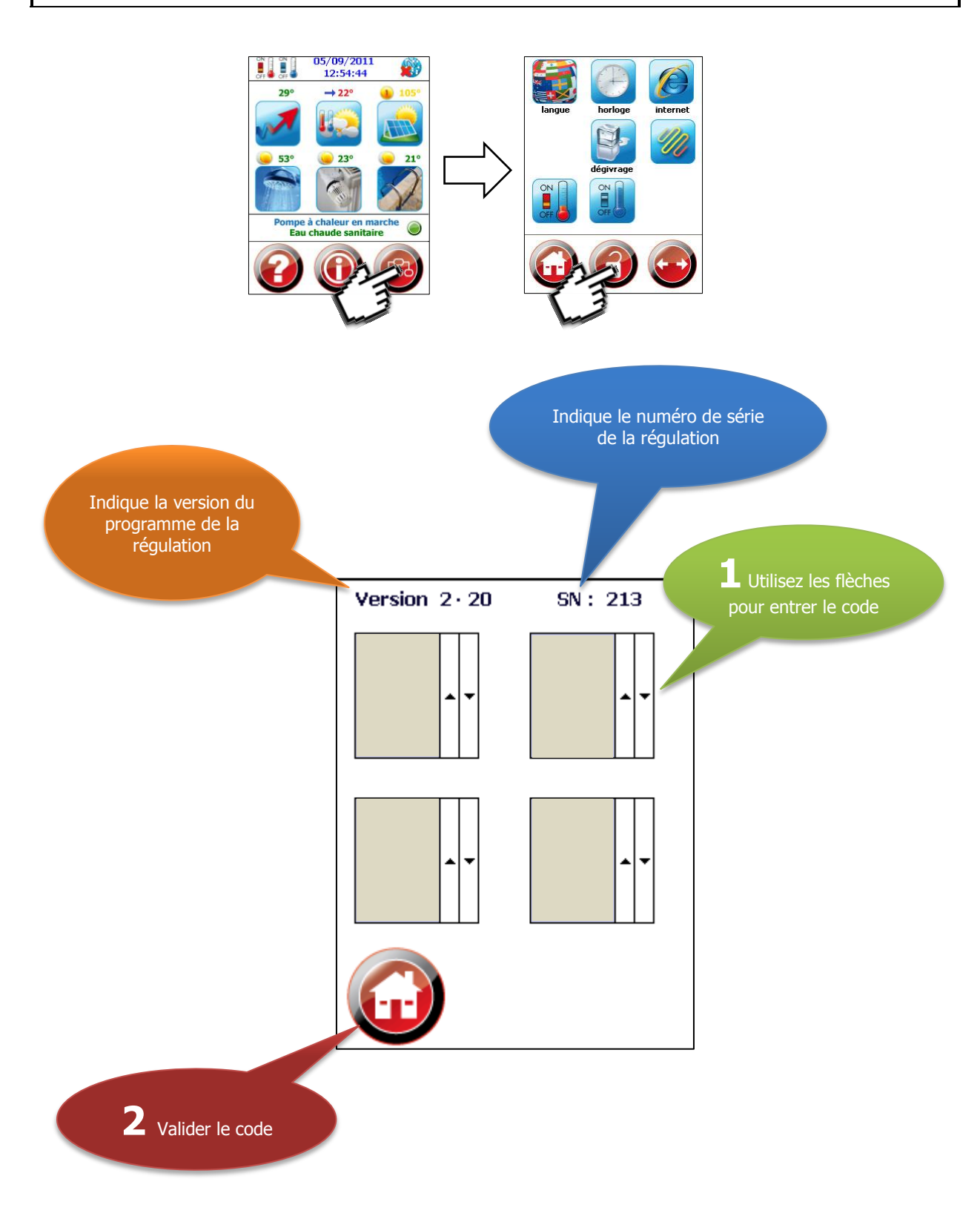

## (D) Menu « installateur »

Le menu « installateur » permet d'accéder à la configuration avancé de la pompe à chaleur.

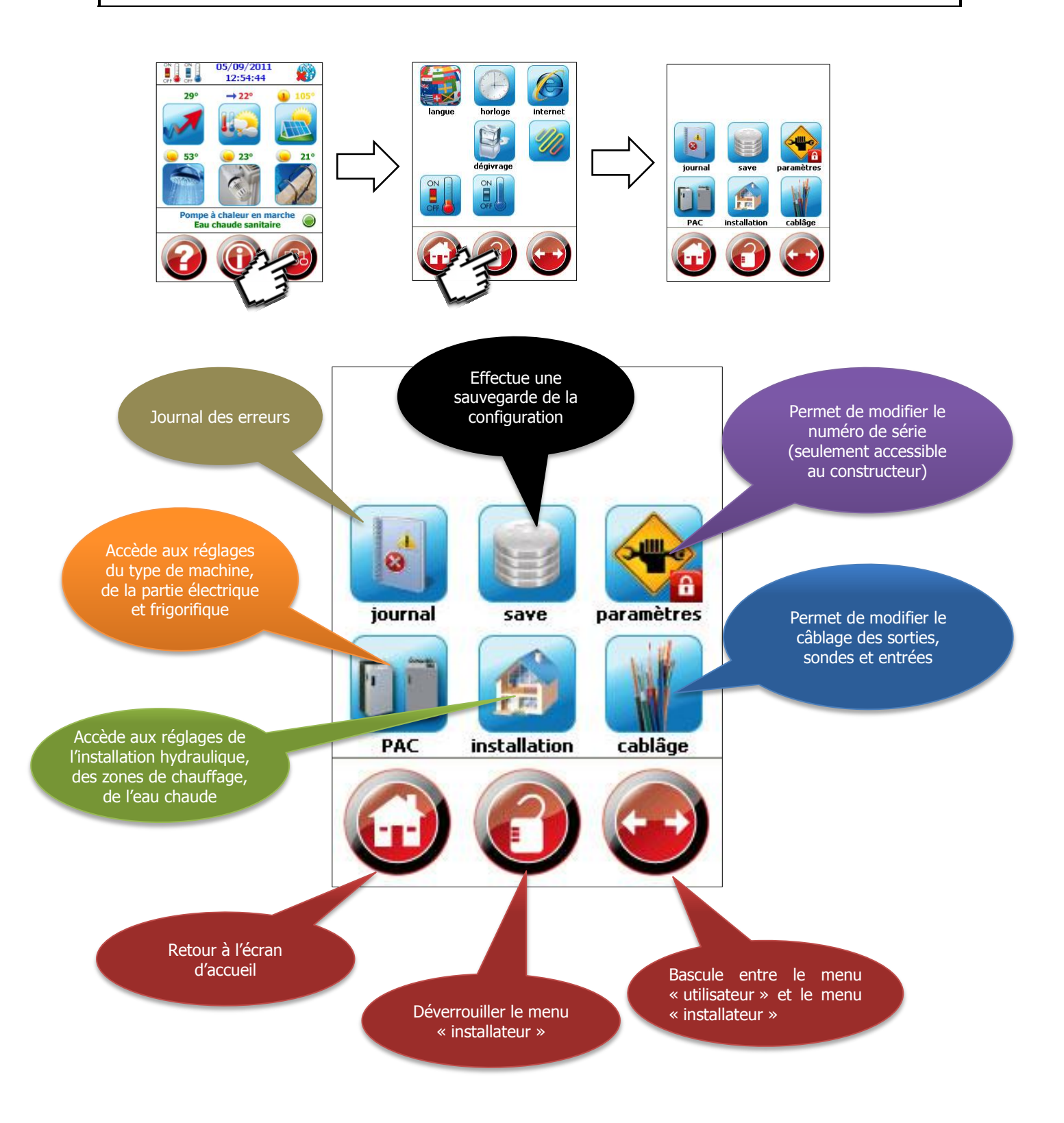

| (D) Menu « installateur »                                                                                                    |  |                                                                                                    |  |  |  |
|----------------------------------------------------------------------------------------------------|--|----------------------------------------------------------------------------------------------------|--|--|--|
| Le menu installateur vous permet de configurer le type de PAC ainsi que la configuration hydraulique de votre installation. Vous pouvez également modifier les paramètres de câblages et visualiser le journal des erreurs. |  |                                                                                                    |  |  |  |
| Journal des erreurs                                                                                                    |  | Permets d'afficher le journal des erreurs de la<br>pompe à chaleur.0                                                                                                    |  |  |  |
| Sauvegarde manuel                                                                                                    |  | Permet d'effectuer une sauvegarde de toute la<br>configuration de la machine, une fois la mise en<br>service terminé (est utilisé en cas de restauration)                                                                                                    |  |  |  |
| Menu<br>« paramètres »<br>Chap. (G)                                                                                                    |  | Permet de changer les paramètres d'usine de la<br>machine ainsi que le numéro de série de la<br>régulation.<br>(accès réservé au constructeur)                                                                                                    |  |  |  |
| Menu<br>« PAC »<br>Chap. (D)                                                                                                    |  | Le menu PAC comprend les éléments suivants ;<br><b>capteur</b> (sol, eau, air)<br><b>électrique</b> (tri/monophasé, compteurs, etc)<br><b>frigo</b> (injection EVI, détendeur elec.)<br><b>divers</b> (tandem, inverter, etc)                                                                                                    |  |  |  |
| Menu<br>« installation »<br>Chap. (E)                                                                                                    |  | Le menu installation comprend les éléments<br>suivants ;                                                                                                    |  |  |  |
|                                                                                                    |  | <ul> <li>(appoint, zones, ballon, etc.)</li> <li>raf.: paramètres pour le rafraichissement</li> <li>(direct ou derrière ballon, etc.)</li> <li>Ecs: paramètres pour l'eau chaude sanitaire</li> <li>(appoint, direct ou derrière ballon, etc.)</li> <li>pisc.: paramètre pour la piscine (direct ou derrière ballon, etc.)</li> <li>sol.: paramètre pour le solaire (type de sonde, vanne bypass, etc.)</li> <li>divers (pression, débitmètre, etc.)</li> </ul> |  |  |  |
| Menu<br>« câblage »<br>Chap. (F)                                                                                                    |  | Le menu câblage comprend les éléments suivants ;<br>sorties (modifier le câblage des sorties)<br>sondes (modifier le câblage des sondes)<br>entrées (modifier le câblage des entrées)                                                                                                    |  |  |  |
| Revenir à l'écran<br>d'accueil                                                                                                    |  | Reviens à l'écran d'accueil                                                                                                    |  |  |  |
| Déverrouiller/<br>verrouiller<br>le menu » installateur »                                                                                                    |  | Permet de déverrouiller/verrouiller le menu<br>installateur                                                                                                    |  |  |  |
| Accéder au menu<br>utilisateur                                                                                                    |  | Accéder au menu « utilisateur »                                                                                                    |  |  |  |

#### **Onglet** « capteur »

Le menu « PAC - capteur » vous permet de configurer le type de captage énergétique de la pompe à chaleur, de régler la vitesse des ventilateurs pour les modèles SIROCCO ainsi que les options de sécurité installé coté captage. (débitmètre capteur, pression d'eau du circuit de captage)

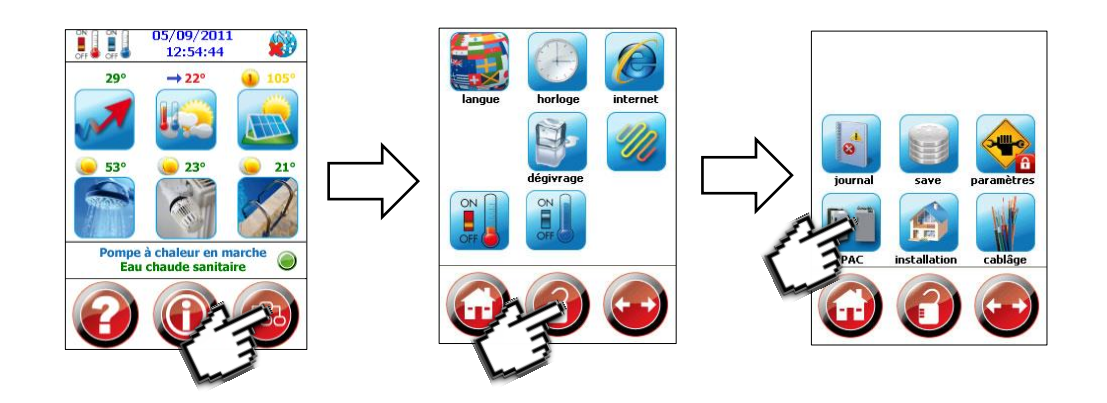

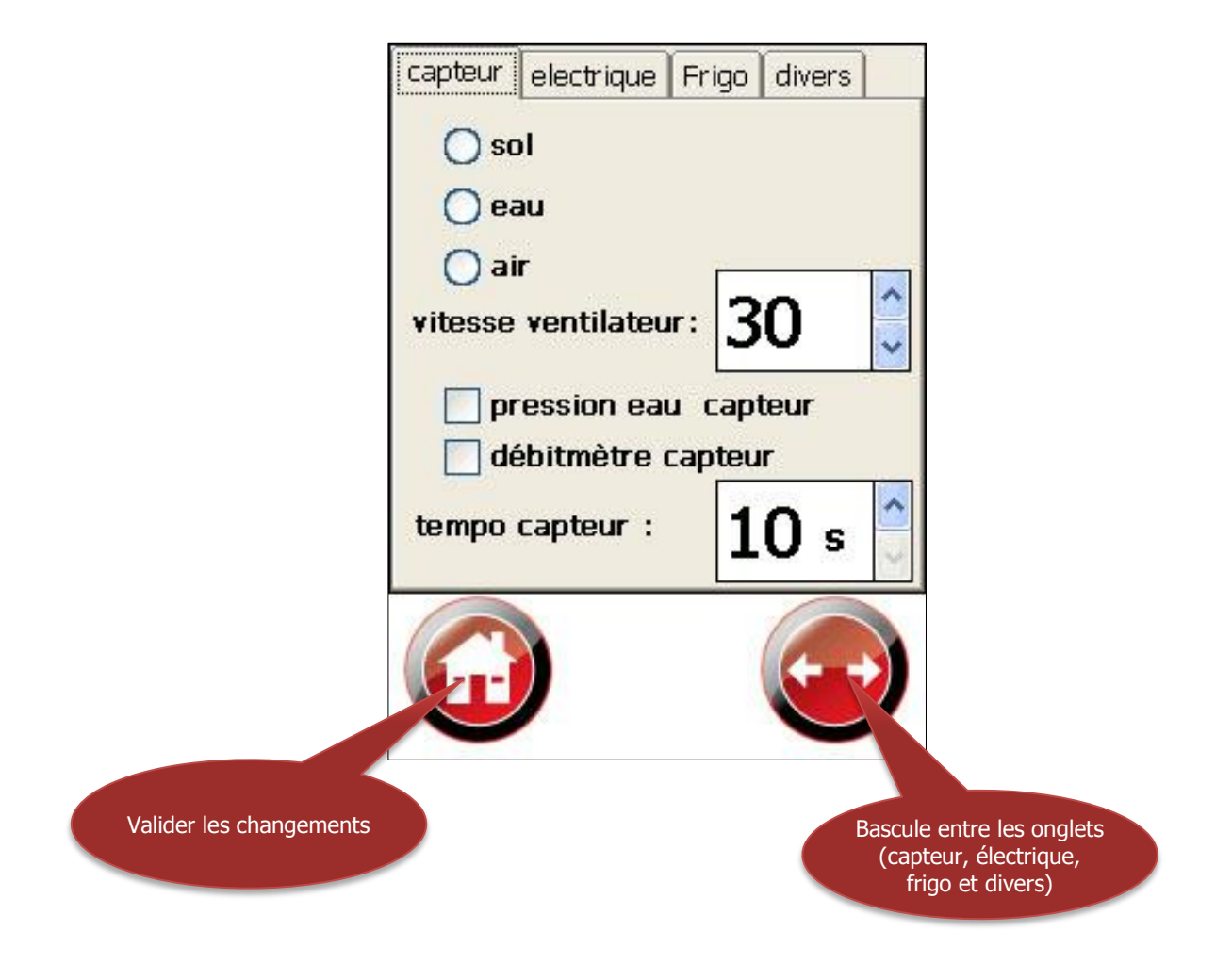

#### (E) « PAC » **Onglet** « capteur » Est coché lorsqu'il s'agit d'une PAC sol-eau de type ; sol PCO (Version Etna) PCO (Version Etna Compact) PCO (Version Sahara) PCO (Version Sahara-Compact) Est coché lorsqu'il s'agit d'une PAC eau-eau de type ; eau PCO (Version Amazone) PCO (Version Amazone-Compact) Est coché lorsqu'il s'agit d'une PAC **air-eau** de type ; air Sirocco, Mistral compact, Alize vitesse ventilateur La vitesse ventilateur sert seulement sur les SIROCCO'S veuillez les régler comme suit : Sirocco 9 35 Sirocco 13 37 Sirocco 18 45 Sirocco 24 40 Sirocco 33 45 pression eau capteur Active l'entrée S3 : capteur hydraulique captage (optionnel) débitmètre capteur Active l'entrée S5 : Débit capteur (optionnel) tempo capteur Sol-eau et eau-eau Temporisation pour le démarrage du circulateur de sonde géothermique. Cette temporisation peut être augmentée pour assurer un bon amorçage de la pompe de puits dans le cas d'un PAC eau/eau Air-eau Temporisation pour le démarrage des ventilateurs Revenir à l'écran Revient à l'écran d'accueil d'accueil Naviguer dans les Permet de basculer entre les différents onglets onglets

#### Onglet « électrique »

Le menu « PAC - électrique » vous permet de configurer les options électriques de la pompe à chaleur, d'activer l'option Internet et la coupure de votre fournisseur d'énergie. (utilisable pour le délestage, la gestion des heures pleines/heures creuses et les tarifs EJP tempo etc....)

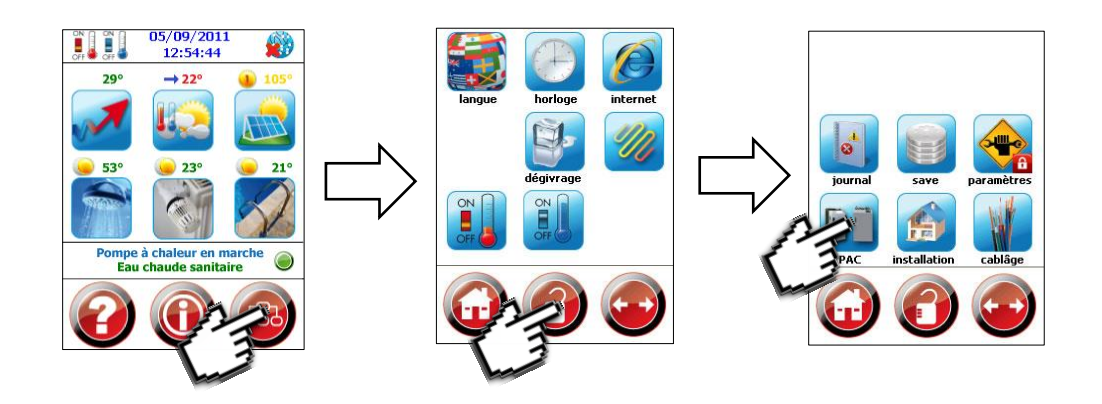

|                         | capteur electrique Frigo divers |                 |
|-------------------------|---------------------------------|-----------------|
|                         | Internet                        |                 |
|                         | 🗌 réseau triphasé               |                 |
|                         | compteur consommation           |                 |
|                         | controleur phases               |                 |
|                         | délestage partiel (Hp-Hc)       |                 |
|                         | inversion sens signal           |                 |
|                         | délestage total                 |                 |
|                         | inversion sens signal           |                 |
|                         |                                 |                 |
|                         |                                 |                 |
|                         |                                 |                 |
|                         |                                 |                 |
| Valider les changements | Bascule en                      | tre les onglets |
|                         | frigo                           | et divers)      |

## Onglet « électrique »

| Internet                                           | Active l'option internet                                                                                                    |                                                 |  |
|----------------------------------------------------|----------------------------------------------------------------------------------------------------|-------------------------------------------------|--|
| Réseau triphasé                                    | Est coché lorsqu'il s'agit d'une PAC raccordée sur un réseau triphasé (3x400V)                                                                                                    |                                                 |  |
| Compteur consommation                              | Active l'entrée E6 :                                                                                                    | Compteur courant 1(optionnel)                   |  |
| Contrôleur de phase                                | Active l'entrée E5 : Alarme sens phase<br>(PAC muni d'un démarreur électronique), cette entrée permet de surveiller le bon<br>démarrage du compresseur, la tension, l'intensité de démarrage ainsi que le sens<br>de branchement des phases dans le cas d'une PAC en triphasé. |                                                 |  |
| Délestage partiel (HP-HC)                          | Active l'entrée E3 :                                                                                                    | Blocage partiel                                 |  |
|                                                    | (Sert à couper les fonctionnalités choisies lorsque le fournisseur d'énergie envoi<br>l'impulsion de délestage, EJP, Heures pleines etc).Il est par exemple possible<br>d'interdire le chauffage, la piscine, mais d'autoriser l'eau chaude sanitaire                          |                                                 |  |
| Délestage partiel (HP-HC)<br>inversion sens signal | Cette coche sert à inverser le signal du délestage partiel (en cas d'inversion de relai au tableau principal)                                                                                                    |                                                 |  |
| Délestage total                                    | Active l'entrée E3 : Blocage total                                                                                                    |                                                 |  |
|                                                    | (Sert à couper la PAC lorsque le fournisseur d'énergie envoi l'impulsion de<br>délestage, EJP, Heures pleines etc)                                                                                                    |                                                 |  |
| Délestage total                                    | Cette coche sert à inverser le signal du délestage total(en cas d'inversion de relai                                                                                                    |                                                 |  |
| Inversion sens signal                              | au tableau principal)                                                                                                    |                                                 |  |
| Revenir à l'écran<br>d'accueil                     |                                                                                                    | Revient à l'écran d'accueil                     |  |
| Naviguer dans les onglets                          |                                                                                                    | Permet de basculer entre les différents onglets |  |

#### Onglet « frigo »

Le menu « PAC - frigo » vous permet de configurer les options frigorifiques de la pompe à chaleur, le type de gaz utilisé, le mode de dégivrage et d'activer ou non le détendeur électronique.

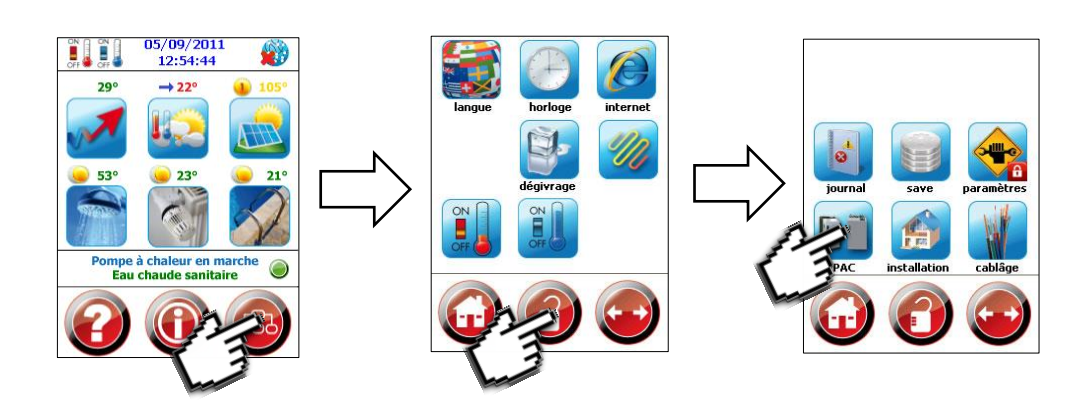

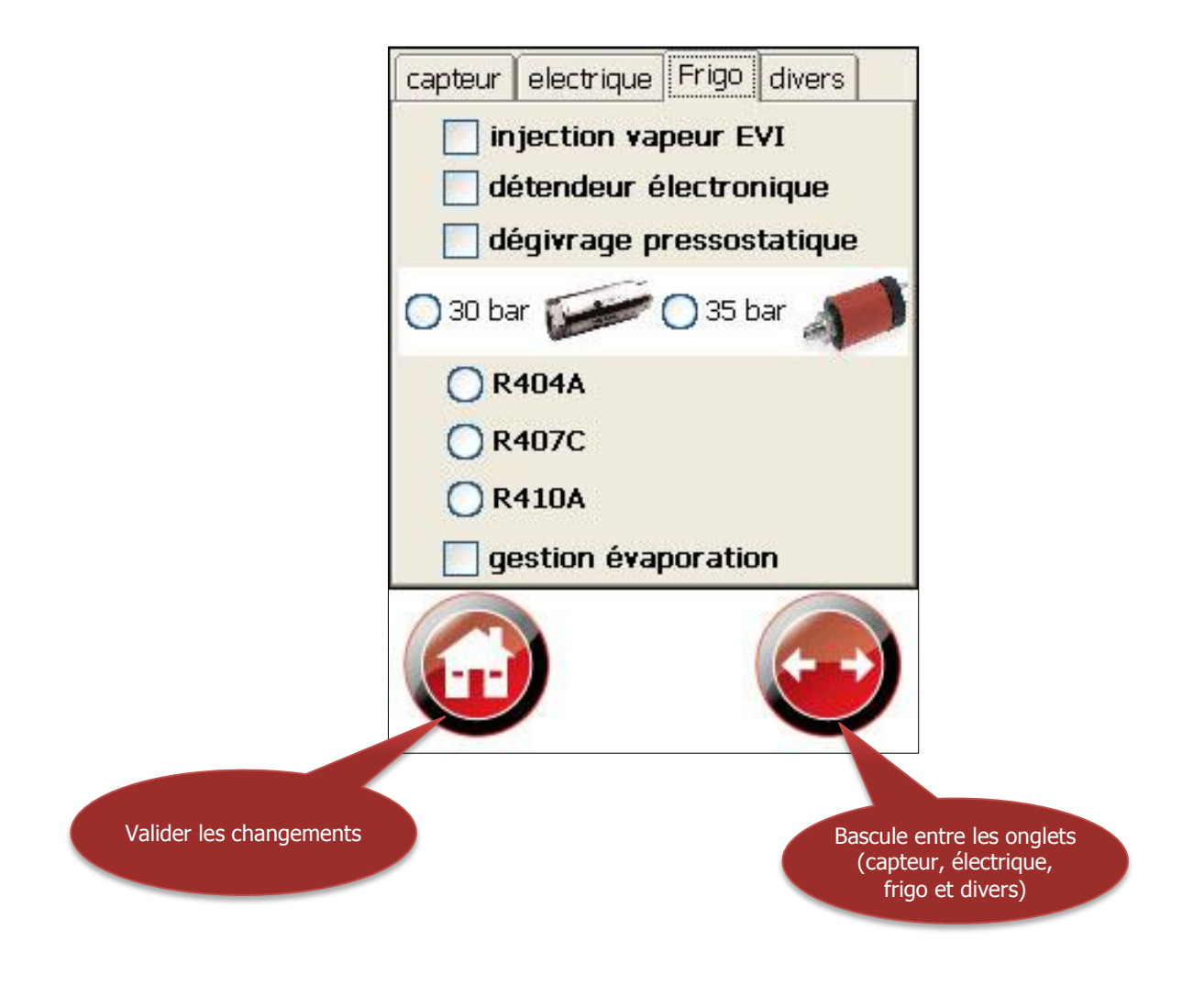

## Onglet « frigo »

| Injection vapeur EVI           | Utilisé sur les machines air-eau haute température de type SIROCCO                                                                                                    |                                                 |  |
|--------------------------------|----------------------------------------------------------------------------------------------------|-------------------------------------------------|--|
| Détendeur électronique         | Active la sortie 40 : Détendeur<br>(pour les machines munies d'un détendeur électronique)                                                                                                    |                                                 |  |
| Dégivrage pressostatique       | Active l'entrée 0 : Demande dégivrage<br>(pour les machines air-eau qui ont un détendeur mécanique)<br>La sortie doit être changée à l'aide du menu câblage en fonction d'où elle est<br>câblée. |                                                 |  |
| 30Bar 📻<br>35bar               | Il s'agit du type de capteur utilisé pour la haute pression, la photo sert à identifier facilement le type de capteur dans la machine.                                                           |                                                 |  |
| R404A<br>R407C<br>R410A        | Définit le type de fluide frigorigène utilisé dans la PAC, toutes nos PAC utilisent<br>actuellement du R407C sauf les modèles suivant ;<br>Mistral Compact R404A<br>Alize R404A                  |                                                 |  |
| gestion évaporation            | Implémentation d'une vanne mélangeuse côté capteur permettant de superviser la température d'évaporation                                                                                         |                                                 |  |
| Revenir à l'écran<br>d'accueil |                                                                                                    | Revient à l'écran d'accueil                     |  |
| Naviguer dans les onglets      |                                                                                                    | Permet de basculer entre les différents onglets |  |

#### **Onglet** « divers »

Le menu « PAC - divers » vous permet de configurer les options avancée de la pompe à chaleur, par ex. la sécurité supplémentaire thermique du compresseur ou encore d'activer une sortie pour un cordon chauffant.

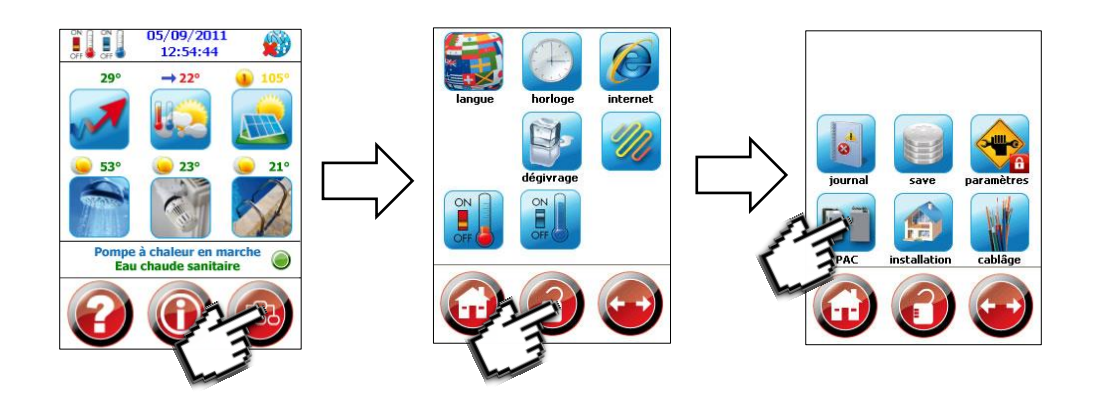

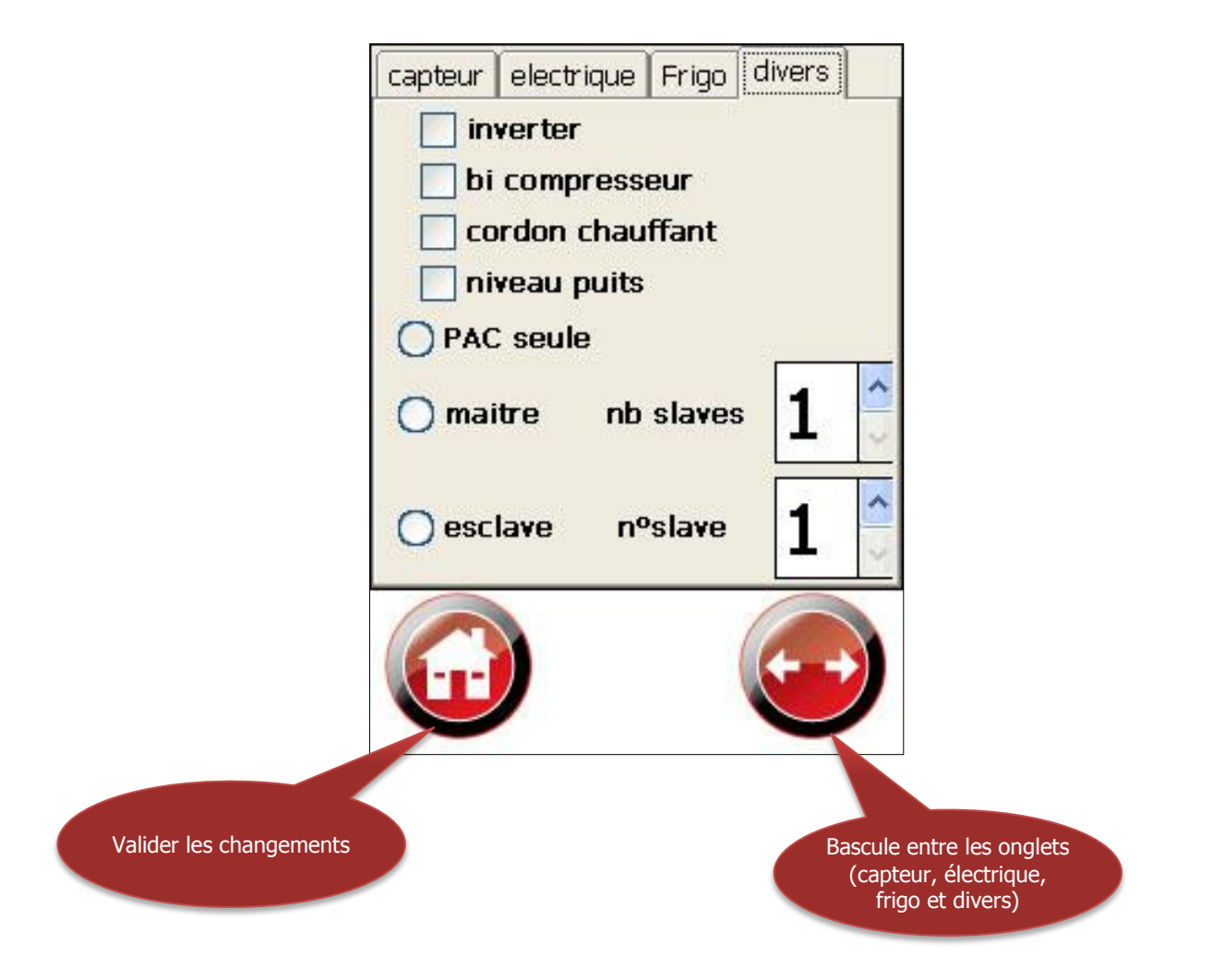

## Onglet « divers »

| inverter                       | Pour les machines munit d'un compresseur inverter                                     |                                                                  |  |
|--------------------------------|---------------------------------------------------------------------------------------|------------------------------------------------------------------|--|
| bi compresseur                 | Utilisé sur les machines munies de deux compresseurs                                  |                                                                  |  |
| cordon chauffant               | Active la sortie 0                                                                    | : Cordon chauffant                                               |  |
|                                | La sortie doi câblée                                                                  | t être changé à l'aide du menu câblage en fonction d'où elle est |  |
| niveau puits                   | Active l'entrée 0                                                                     | : Niveau bas puits                                               |  |
|                                | Utilisée sur les inst                                                                 | allations possédant un capteur de niveau dans le puits           |  |
|                                | La sortie doit être changée à l'aide du menu câblage en fonction d'où elle est câblée |                                                                  |  |
| PAC seule                      | Sélectionné lorsque la machine travail seule                                          |                                                                  |  |
| maître                         | Active la fonction "maître" sur la machine (seulement installation tandem)            |                                                                  |  |
| nb slaves                      | Sert à déterminer le nombre de machine esclave                                        |                                                                  |  |
| esclave                        | Active la fonction "esclave" sur la machine (seulement installation tandem)           |                                                                  |  |
| n° slave                       | Sert à identifier les PAC esclaves                                                    |                                                                  |  |
| Revenir à l'écran<br>d'accueil |                                                                                       | Revient à l'écran d'accueil                                      |  |
| Naviguer dans les onglets      |                                                                                       | Permet de basculer entre les différents onglets                  |  |

#### **Onglet** « Chauff. » (chauffage)

Le menu « INSTALLATION - Chauffage » vous permet de configurer les options de votre installation hydraulique, d'activer un ballon tampon et son appoint électrique, de configurer le nombre de zones de chauffage et de déterminer si toutes les zones prennent en compte le blocage du fournisseur d'énergie.

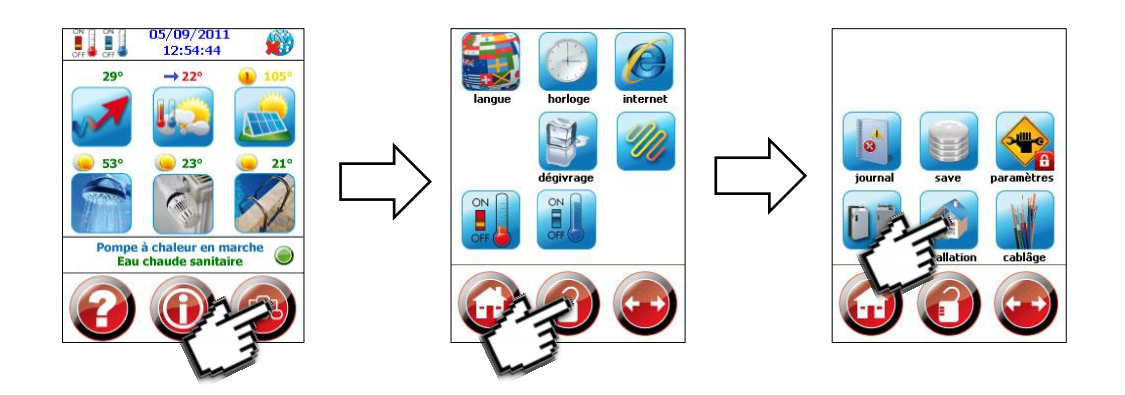

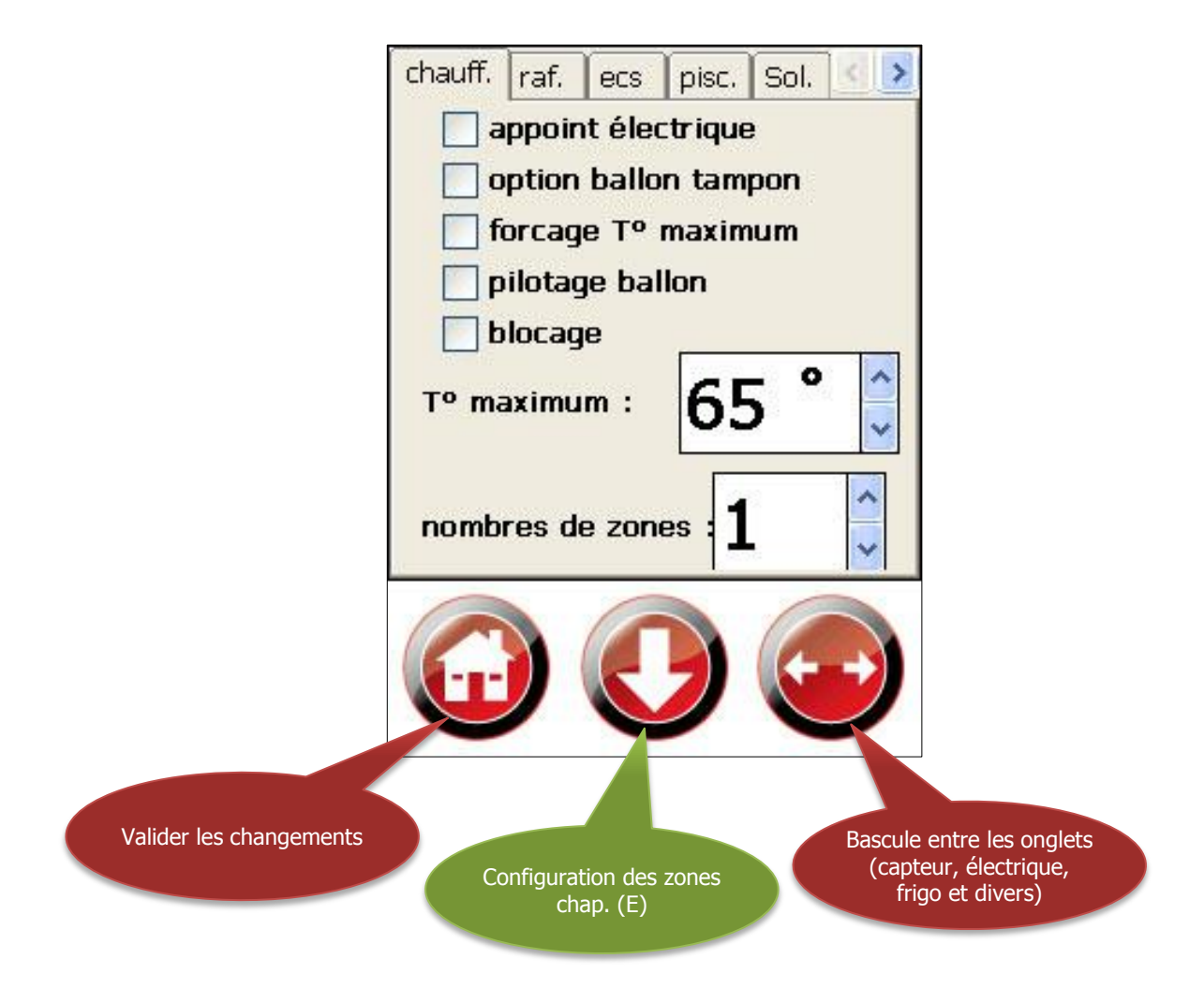

| (F) « INSTALLATION »           |                                                                                                    |                                                                                                  |  |  |  |
|--------------------------------|----------------------------------------------------------------------------------------------------|--------------------------------------------------------------------------------------------------|--|--|--|
|                                | Onglet « chauff » (Chauffage)                                                                                                    |                                                                                                  |  |  |  |
| appoint électrique             | Active la sortie 13                                                                                                    | : Appoint chauffage                                                                              |  |  |  |
| option ballon tampon           | Active la sonde 10<br>Active la sonde 10                                                                                                    | : T° ballon tampon<br>: T° ballon bas                                                            |  |  |  |
| forçage T° maximum             | Active l'entrée 6 : Forcage consigne haute ballon<br>Permet de lancer la charge du ballon jusqu'à la « T° maximum » à l'aide d'un<br>contact.                                 |                                                                                                  |  |  |  |
| pilotage ballon                | Permet de <b>piloter</b> le ballon <b>comme une zone</b> , dans ce cas il est possible de gérer<br>le ballon avec différente températures de consignes et un calendrier       |                                                                                                  |  |  |  |
| blocage                        | Active la fonction de                                                                                                    | blocage de la fonction chauffage chauffage                                                       |  |  |  |
| T° maximum                     | Définit la température maximum de fonctionnement de la PAC (max 65°C)                                                                                                    |                                                                                                  |  |  |  |
| nombre de zones                | Vous permet de <b>définir</b> le <b>nombre</b> de <b>zones</b> gérer par la platine<br>(le nombre de zone n'est limité qu'en fonction des sorties disponibles sur la platine) |                                                                                                  |  |  |  |
| Revenir à l'écran<br>d'accueil |                                                                                                    | Revient à l'écran d'accueil                                                                      |  |  |  |
| Configuration des zones        | O                                                                                                    | Permet de configurer les options de chaque zone (sonde<br>ambiance, circulateur permanent, etc.) |  |  |  |
| Naviguer dans les onglets      |                                                                                                    | Permet de basculer entre les différents onglets                                                  |  |  |  |

#### **Configuration des zones**

Le menu «INSTALLATION- ZONES» vous permet de déterminer le nombre de groupe de chauffage dans votre installation, d'activer les options de celle-ci, par ex. sonde d'ambiance, circulateur permanent, sonde de départ etc..

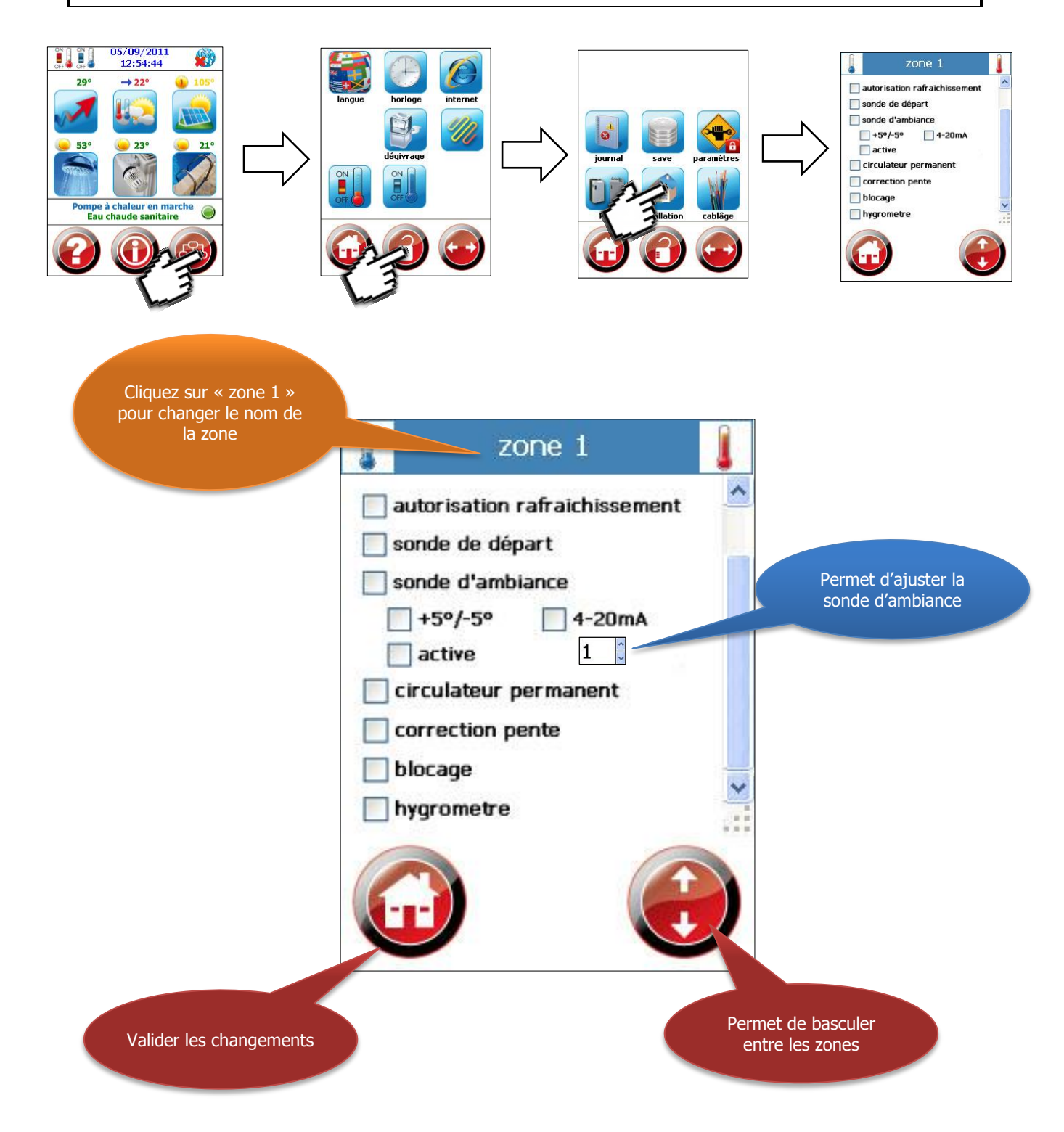

### Configuration des zones

| autorisation rafraichissement     | Détermine si la zone est autorisée au rafraichissement                                                                                                    |                                                                                                    |  |
|-----------------------------------|----------------------------------------------------------------------------------------------------|----------------------------------------------------------------------------------------------------|--|
| sonde de départ                   | Active la sonde 13 : T° départ zone 1                                                                                                    |                                                                                                    |  |
| sonde d'ambiance                  | Active la sonde 7 : T° ambiance zone 1 (à modifier en fonction des entrées de sondes disponibles)                                                                                                    |                                                                                                    |  |
| sonde d'ambiance<br>+5 -5         | Permet de configurer la sonde d'ambiance en mode commande à distance                                                                                                    |                                                                                                    |  |
| sonde d'ambiance<br>4-20ma        | Active l'entrée<br>20ma disponible                                                                                                    | <b>e 0</b> : T° ambiance zone 1 (à modifier en fonction des entrées 4-<br>e)                                         |  |
| 1 Ajustement sonde de température | Permet d'ajuster                                                                                                    | r la sonde d'ambiance si un ecart devait être constaté                                                               |  |
| sonde d'ambiance<br>active        | Si active : coupe<br>Si inactive : sert                                                                                                    | e la circulation de chauffage une fois la consigne atteinte.<br>uniquement d'indication pour la température ambiante |  |
| hygromètre                        | Active la sond                                                                                                    | e 0 : Hygrométrie zone 1                                                                                             |  |
|                                   | La sortie doit être changée à l'aide du menu câblage en fonction d'où elle est câblée                                                                                                    |                                                                                                    |  |
| circulateur permanent             | Si cette option est validée, le circulateur de la zone concerné est en fonctionnement permanent, même si la température ambiante est atteinte. Utilisé en générale dans le cas d'une installation avec des radiateurs ou dans une habitation avec une forte amplitude de température dans les différentes pièces (assure un brassage). |                                                                                                    |  |
| correction pente                  | Permet l'auto adaptation de la consigne de la pente en fonction de la différence<br>de température entre la température ambiante et la consigne. Cette option n'est<br>en général pas utilisée                                                                                                    |                                                                                                    |  |
| blocage                           | Active la fonction de blocage sur la zone sélectionnée (permet de ne chauffer que certaines zones par exemple pendant les périodes EJP)                                                                                                    |                                                                                                    |  |
| hygromètre                        | Active la sonde 0 : Hygrométrie Zone 1 (à modifier en fonction des entrées de sondes disponibles)                                                                                                    |                                                                                                    |  |
| Revenir à l'écran d'accueil       |                                                                                                    | Revient à l'écran d'accueil                                                                                          |  |
| Naviguer dans les onglets         | $\bigcirc$                                                                                                    | Permet de basculer entre les différents onglets                                                                      |  |

#### **Onglet** « Raf. » (Rafraichissement)

Le menu « INSTALLATION - Rafraichissement » vous permet de configurer les options de rafraichissement en fonction de votre installation hydraulique. (direct, derrière ballon) ainsi que l'intensité de rafraichissement.

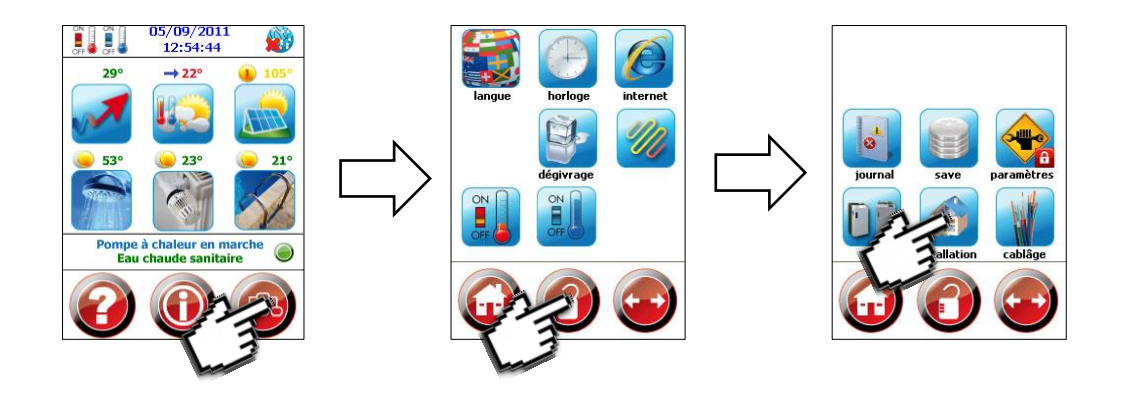

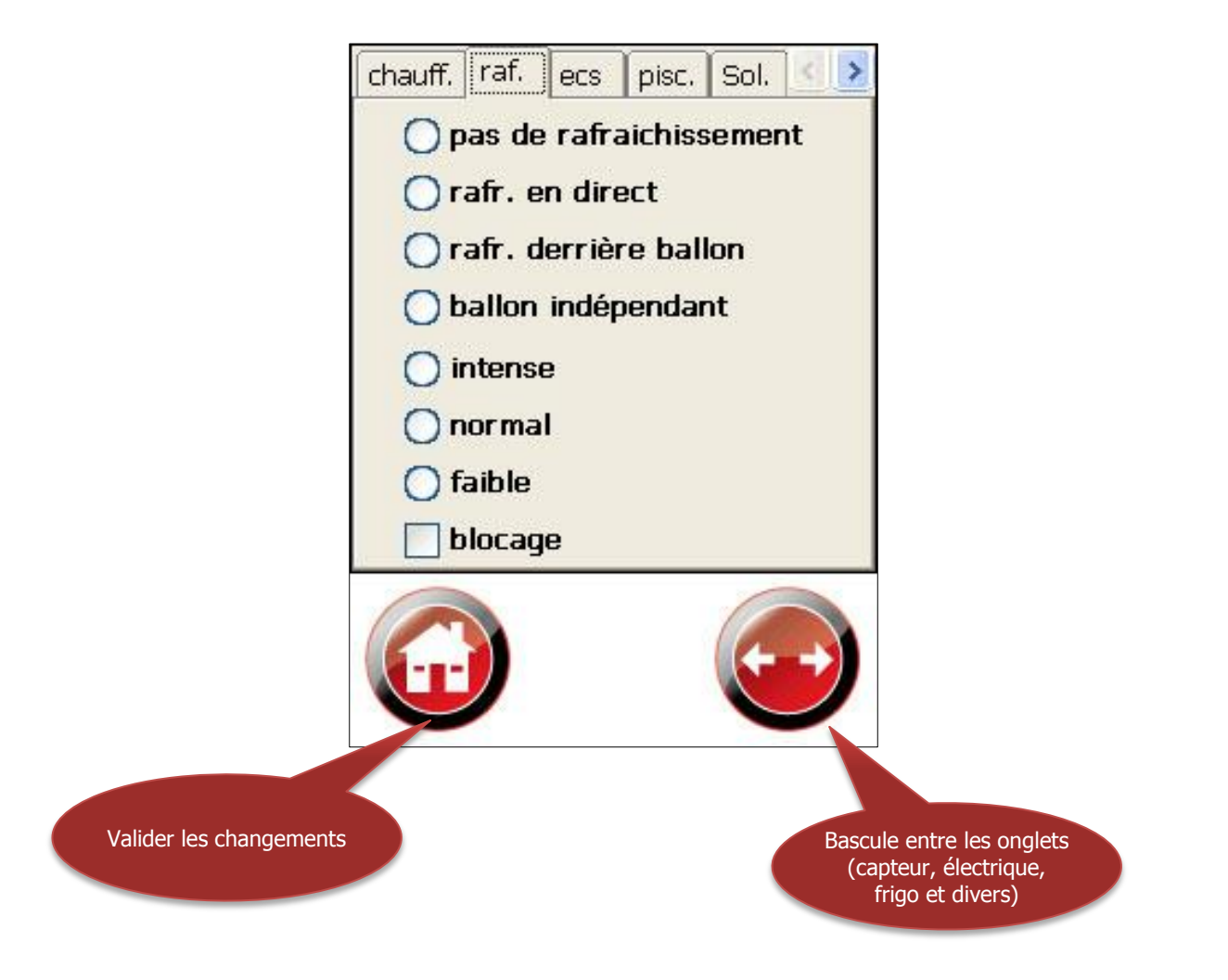

### **Onglet « Raf. » (Rafraichissement)**

| pas de rafraichissement        | Lorsque la PAC ne rafraichit pas                                                                                                    |                                                 |  |
|--------------------------------|----------------------------------------------------------------------------------------------------|-------------------------------------------------|--|
| rafr. en direct                | Lorsque l'on <b>rafraic</b>                                                                                                    | hit la zone en direct (sans ballon tampon)      |  |
| rafr. dernière ballon          | Lorsque <b>l'installation</b> de chauffage <b>utilise</b> un <b>ballon tampon</b> et que l'on veut<br>rafraichir le ballon l'été.<br>(ex : ECS direct, chauffage et rafraichissement derrière ballon) |                                                 |  |
| Ballon indépendant             | Lorsque l'installation est composée de deux ballons tampons, 1 pour le chauffage et<br>1 pour le refroidissement.                                                                                     |                                                 |  |
| intense                        | Détermine le niveau de puissance pour le rafraichissement, ces 3 modes se basent                                                                                                    |                                                 |  |
| normal                         | sur la température de consigne de l'eau.                                                                                                    |                                                 |  |
| faible                         |                                                                                                    |                                                 |  |
| blocage                        | Active la fonction de blocage de la fonction rafraichissement                                                                                                    |                                                 |  |
| Revenir à l'écran<br>d'accueil |                                                                                                    | Revient à l'écran d'accueil                     |  |
| Naviguer dans les onglets      |                                                                                                    | Permet de basculer entre les différents onglets |  |

#### Onglet « ECS » (Eau chaude sanitaire)

Le menu « INSTALLATION - ECS » vous permet de configurer la production d'eau chaude, direct ou derrière ballon avec ou sans appoint électrique.

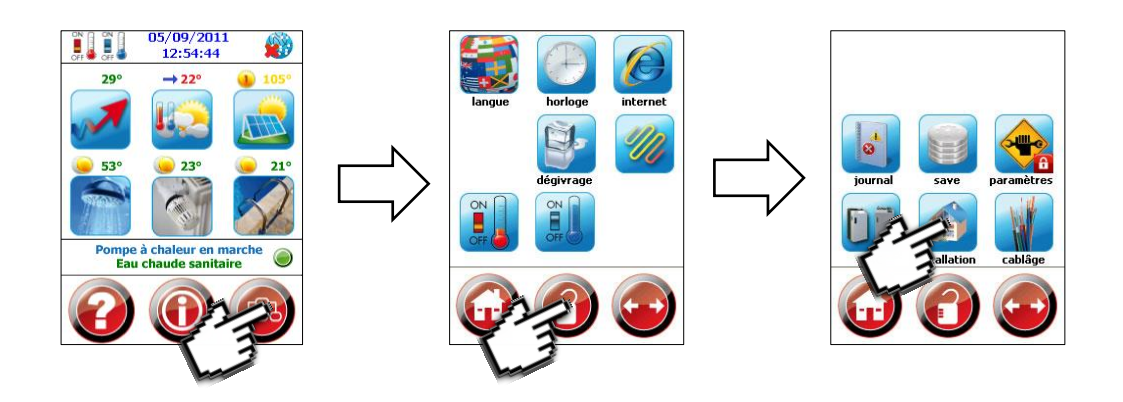

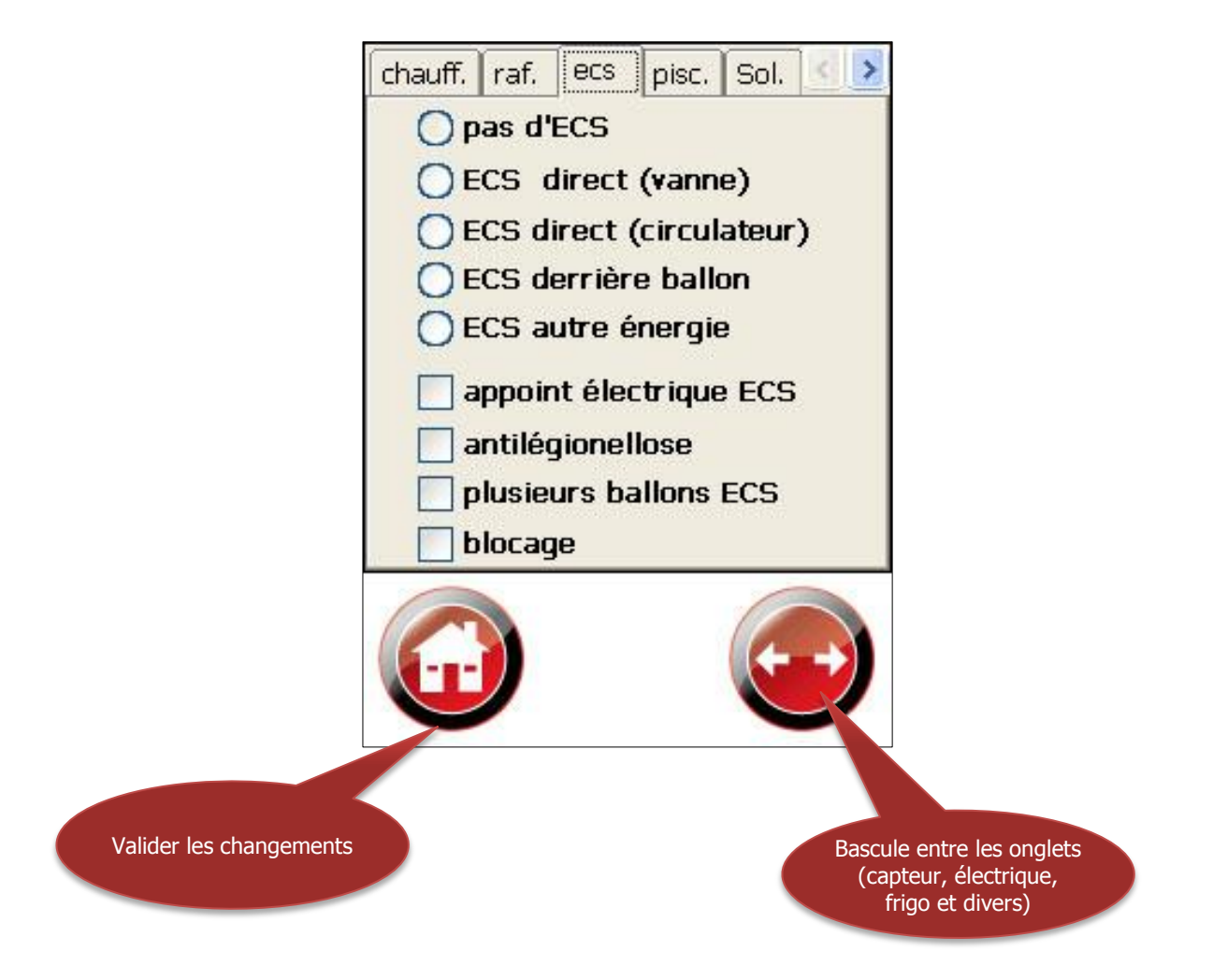

## Onglet « ECS » (Eau chaude sanitaire)

| pas d'ECS                      | La PAC ne produit pas d'ECS                                                                                                    |                   |  |
|--------------------------------|----------------------------------------------------------------------------------------------------|-------------------|--|
| ECS en direct (vanne)          | Lorsque l'on fait de <b>l'ECS en direct</b> grâce à une <b>vanne directionnelle</b> vers le ballon d'eau chaude                                                                   |                   |  |
| ECS en direct (circulateur)    | Lorsque l'on fait de l'ECS en direct grâce à circulateur vers le ba                                                                                                    | llon d'eau chaude |  |
| ECS derrière ballon            | Lorsque l'ECS est alimenté derrière le ballon tampon                                                                                                    |                   |  |
| ECS autre énergie              | Active la sonde 11 : T° ECS, Active la sortie 15 : Eau chaude sanitaire. Active une sonde et une sortie pour un ballon ECS gérer indépendamment (boiler électrique, gaz)          |                   |  |
| Appoint électrique ECS         | Utilisé si la commande de l'appoint est piloté par la pompe à chaleur                                                                                                    |                   |  |
| anti légionellose              | Programme anti-bactérie qui fait automatiquement une monté d'eau chaude à 60°C dans la nuit du vendredi au samedi. (nécessite la commande de l'appoint électrique ECS par la PAC) |                   |  |
| blocage                        | Active la fonction de blocage de la fonction ECS                                                                                                    |                   |  |
| Revenir à l'écran<br>d'accueil | Revient à l'écran d'accueil                                                                                                    |                   |  |
| Naviguer dans les onglets      | Permet de basculer entre les différents ongle                                                                                                    | ts                |  |

#### **Onglet « Pisc. » (Piscine)**

Le menu « INSTALLATION - Piscine » vous permet de configurer la production de chaleur pour la piscine, direct ou derrière ballon. Pour les modèles PACIFIC (piscine seule doit être cochée).

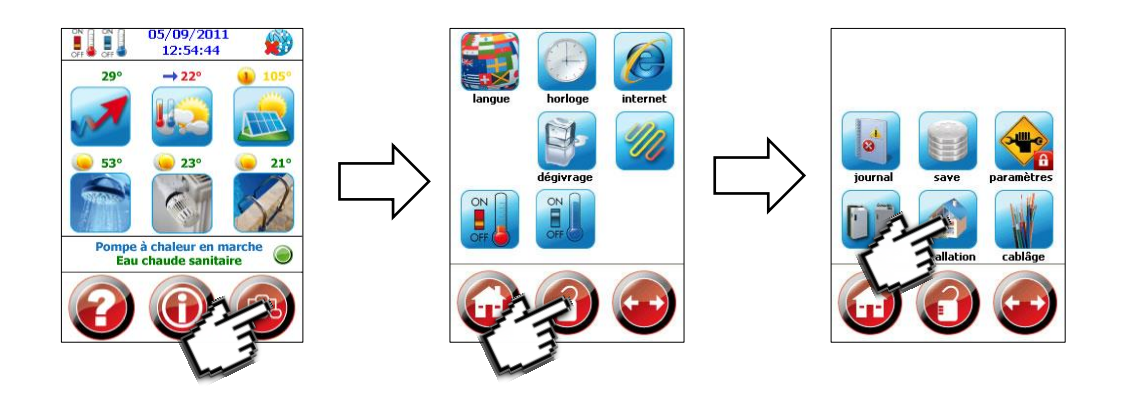

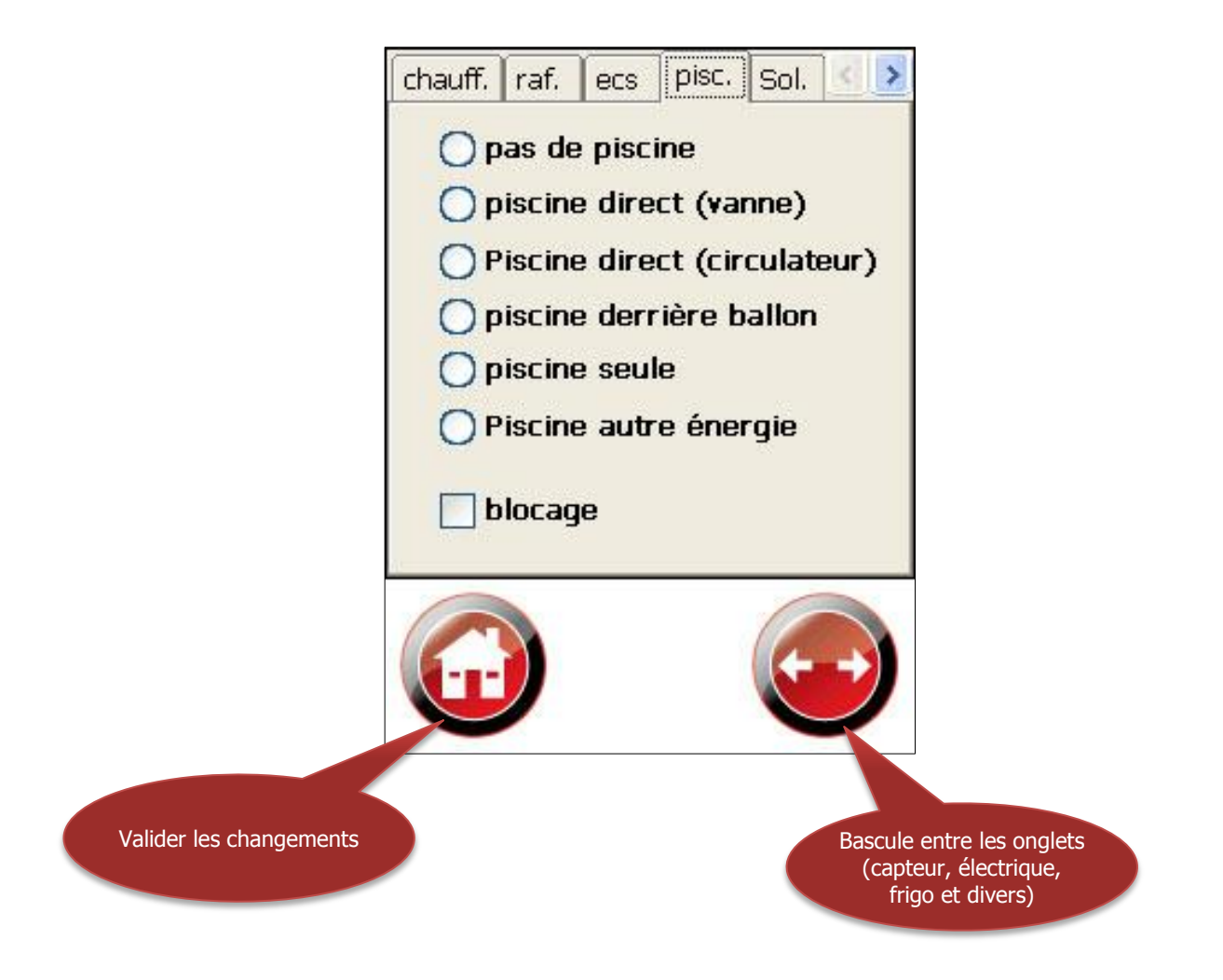

# Onglet « Pisc. » (Piscine)

| pas de piscine                 | La PAC ne chauffe pas de piscine                                                                                     |                                                            |  |  |  |  |
|--------------------------------|----------------------------------------------------------------------------------------------------|------------------------------------------------------------|--|--|--|--|
| piscine en direct              | Lorsque l'on chauffe la <b>piscine en direct</b> grâce à une <b>vanne directionnelle</b> vers<br>l'échangeur piscine |                                                            |  |  |  |  |
| Piscine dernière ballon        | Lorsque la <b>piscine</b>                                                                                            | Lorsque la piscine est alimentée derrière un ballon tampon |  |  |  |  |
| piscine seule                  | La PAC chauffe seul                                                                                                  | La PAC chauffe seulement la piscine (PAC pacific)          |  |  |  |  |
| Piscine autre énergie          | Active la sonde 12 : T° Piscine, Active la sortie 16 : Piscine                                                       |                                                            |  |  |  |  |
|                                | Lorsque la <b>piscine</b> est chauffée par une autre énergie pilotable par la régulation (chauffage électrique, gaz) |                                                            |  |  |  |  |
| blocage                        | Active la fonction de blocage de la fonction piscine                                                                 |                                                            |  |  |  |  |
| Revenir à l'écran<br>d'accueil |                                                                                                    | Revient à l'écran d'accueil                                |  |  |  |  |
| Naviguer dans les onglets      |                                                                                                    | Permet de basculer entre les différents onglets            |  |  |  |  |

#### **Onglet « Sol. » (Solaire)**

Le menu « INSTALLATION - Solaire » vous permet de configurer le nombre de groupe de panneau ainsi que le nombre de groupe de décharge pour le solaire, le type de sonde de température utilisé dans les panneaux et les options de bypass.

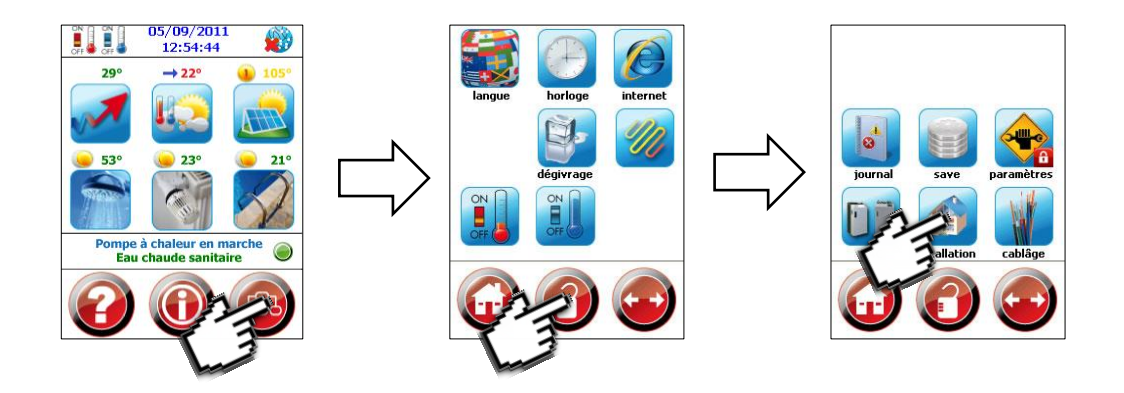

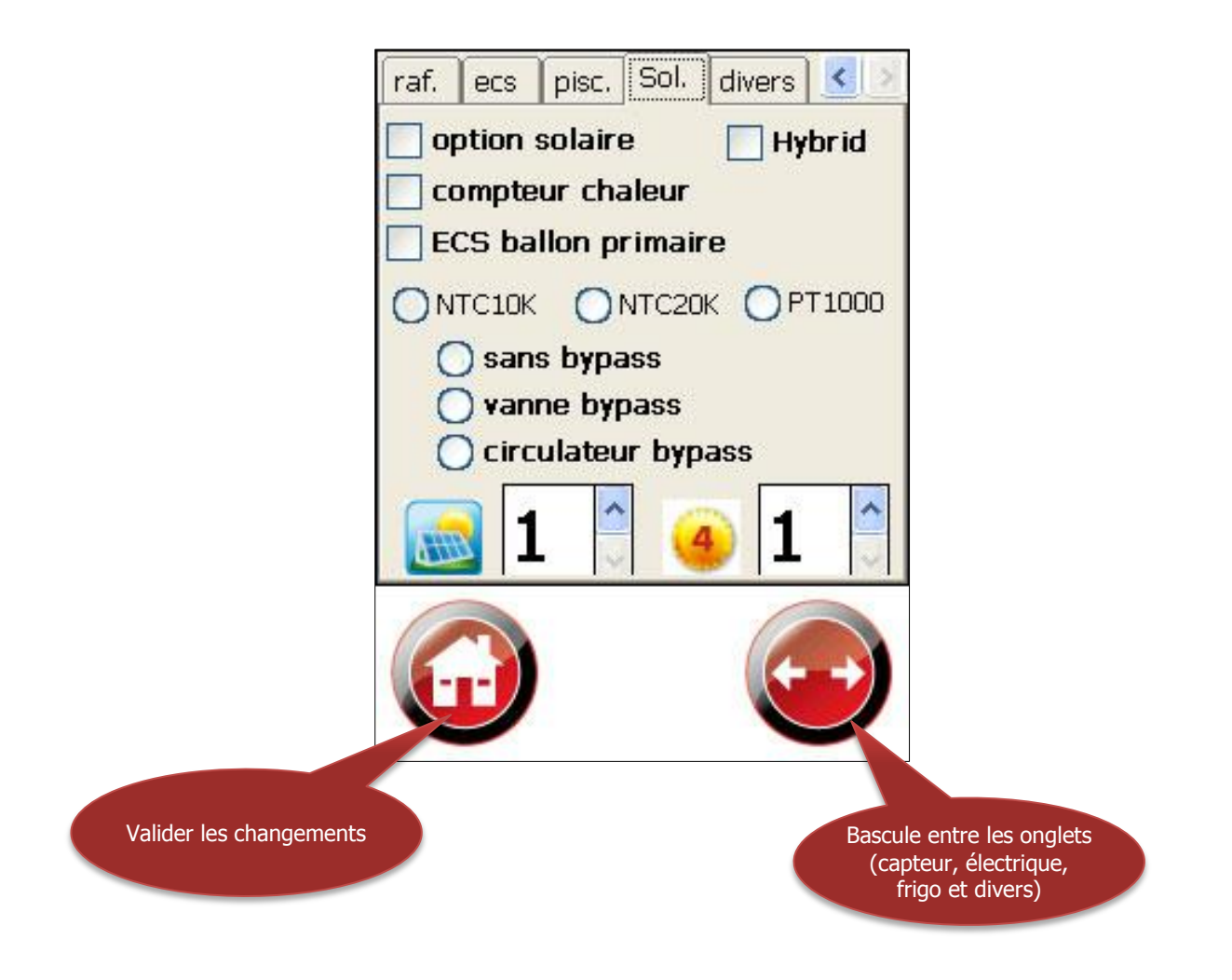

## Onglet « Sol. » (Solaire)

| option solaire                 | La PAC gère la production solaire                                                                                                    |                                                                                                    |  |  |  |  |
|--------------------------------|----------------------------------------------------------------------------------------------------|----------------------------------------------------------------------------------------------------|--|--|--|--|
| compteur chaleur               | Active la sonde 14                                                                                                    | 4 : T <sup>o</sup> retour solaire                                                                                                    |  |  |  |  |
| Type de sonde solaire          | Détermine le type de sonde de température dans les panneaux solaires :<br>NTC10K ( $25^\circ=10k \Omega$ , $20^\circ$ C = $12'488\Omega$ )<br>NTC20K ( $25^\circ=20k \Omega$ , $20^\circ$ C = $25'350\Omega$ )<br>PT1000 ( $25^\circ=1k \Omega$ , $20^\circ$ C = $1'077.90\Omega$ ) |                                                                                                    |  |  |  |  |
| Sans bypass                    | Il n'y a pas de recirc                                                                                                    | ulation dans les panneaux solaires                                                                                                    |  |  |  |  |
| Vanne bypass                   | Lorsqu'une vanne permet de faire circuler l'eau à l'intérieur des panneaux solaire<br>(homogénéisation des panneaux)                                                                                                    |                                                                                                    |  |  |  |  |
| Circulateur bypass             | Lorsqu'un circulateu                                                                                                    | r permet de circuler l'eau à l'intérieur des panneaux solaire                                                                                                    |  |  |  |  |
| # de panneaux solaires         |                                                                                                    | Détermine le nombre de groupe de panneaux solaire sur le<br>toit (ex : 1 groupe orienté à l'EST, un groupe orienté à<br>l'OUEST)                                                                                                    |  |  |  |  |
| # de zones solaires            | 4                                                                                                    | Détermine le nombre de circuit de décharge solaire :<br>Lorsque l'on veut alimenter des circuits de décharge précis :<br>Ex : décharge solaire 1 : alimente ECS<br>décharge solaire 2 : alimente Chauffage<br>décharge solaire 3 : alimente Piscine<br>décharge solaire 4 : Réinjection capteur |  |  |  |  |
| Revenir à l'écran<br>d'accueil |                                                                                                    | Revient à l'écran d'accueil                                                                                                    |  |  |  |  |
| Naviguer dans les onglets      |                                                                                                    | Permet de basculer entre les différents onglets                                                                                                    |  |  |  |  |

#### **Onglet** « **Divers** »

Le menu « INSTALLATION - Divers » vous permet de configurer les options avancés de votre installation hydraulique notamment la sécurité coté chauffage grâce à un débitmètre électronique. (installé d'usine sur les modèles ALIZE).

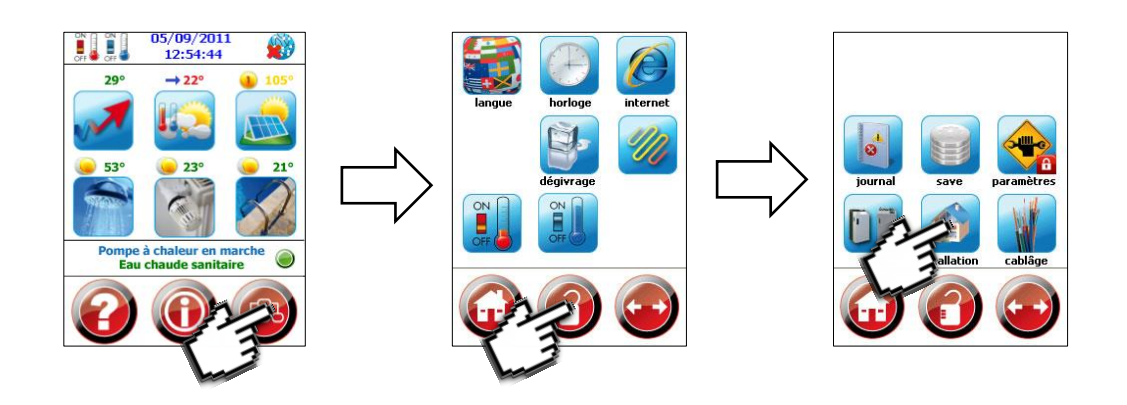

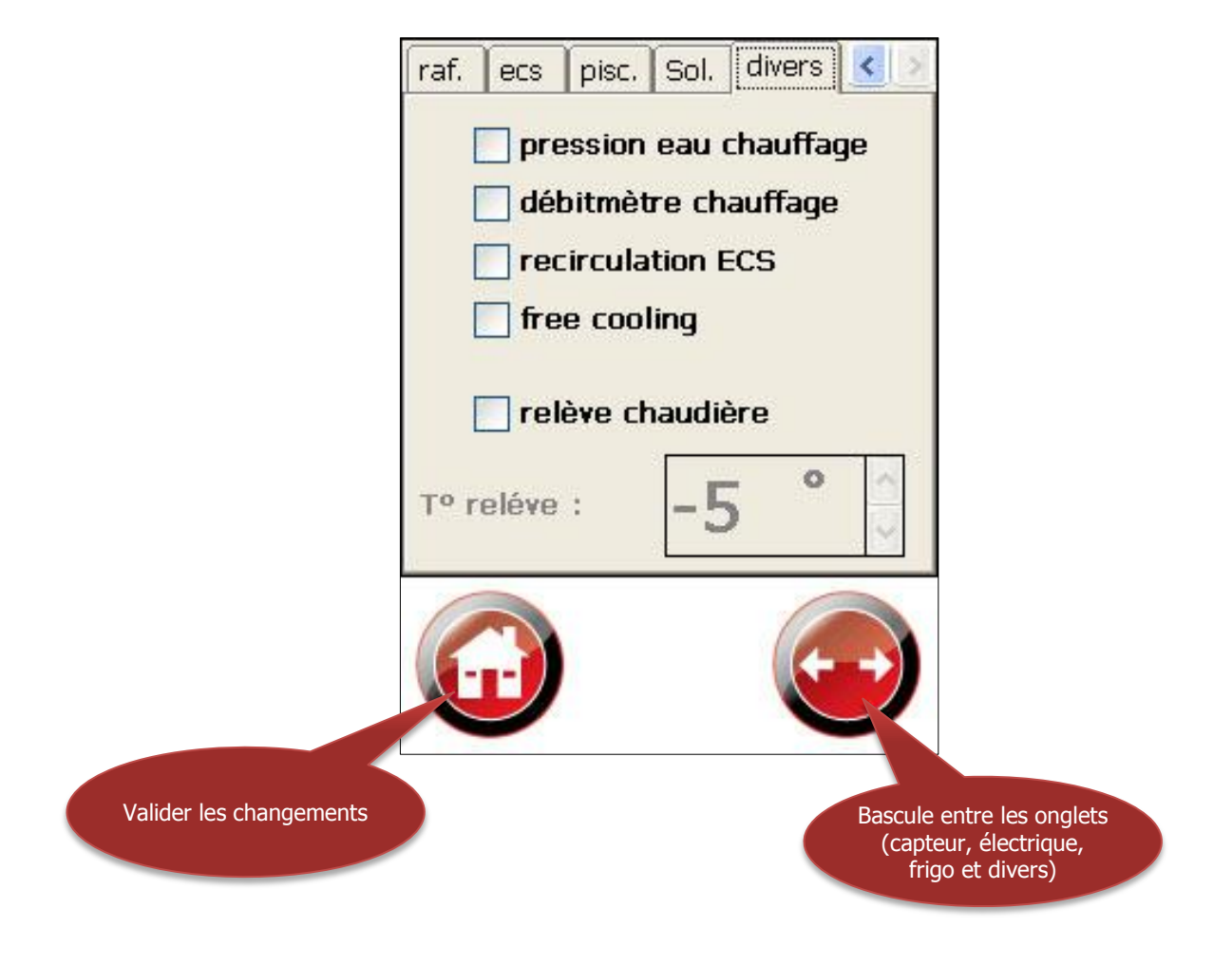

#### **Onglet « Divers »**

| Pression eau chauffage         | Active une entrée pour un capteur de pression du circuit hydraulique de chauffage                                                |                                                 |  |  |
|--------------------------------|----------------------------------------------------------------------------------------------------|-------------------------------------------------|--|--|
| Débitmètre chauffage           | Active l'entrée 6 : Débit chauffage<br>Rajoute une sécurité sur le débit chauffage, utilisé aussi pour mesurer le COP            |                                                 |  |  |
| Relève chaudière               | Active la sortie 0 : Commande relève<br>La sortie doit être changée à l'aide du menu câblage en fonction d'où elle est<br>câblée |                                                 |  |  |
| T° relève                      | Détermine la température de relève de la chaudière                                                                               |                                                 |  |  |
| Revenir à l'écran<br>d'accueil |                                                                                                    | Revient à l'écran d'accueil                     |  |  |
| Naviguer dans les onglets      |                                                                                                    | Permet de basculer entre les différents onglets |  |  |

# (G) « CÂBLAGE »

#### **Onglet « Sorties »**

Le menu « CÃBLAGE - Sortie » vous permet de visualiser les options de câblage et de contrôler qu'elles sorties sont activées pour les différents éléments de l'installation.

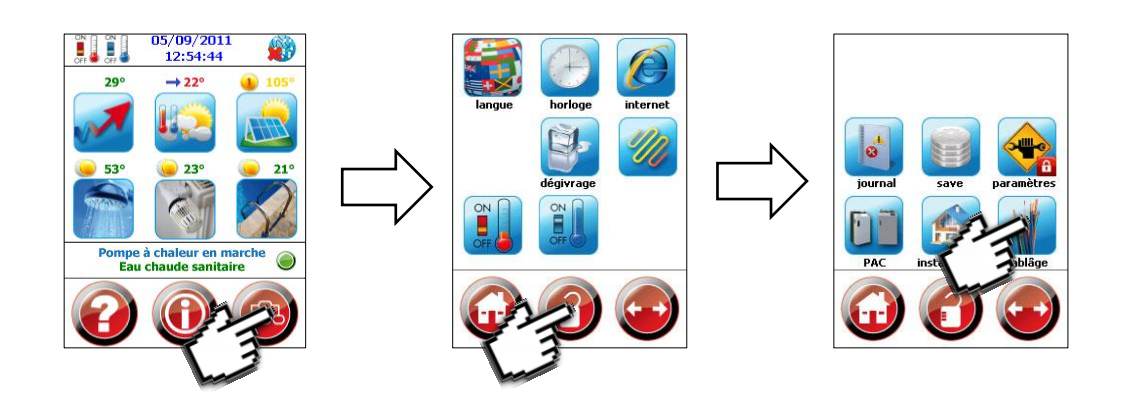

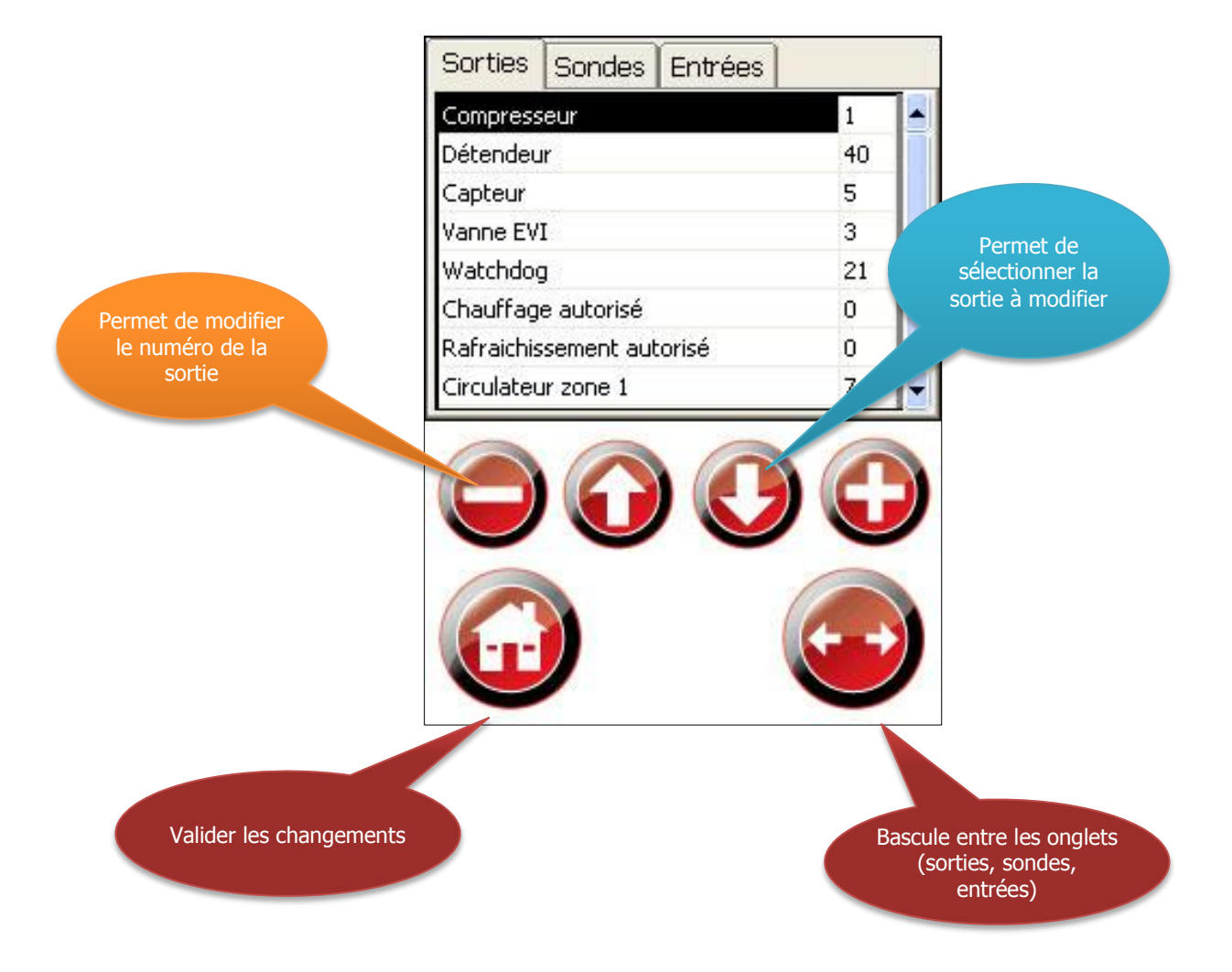

#### (G) « CÂBLAGE » **Onglet « Sorties** Sorties Liste des sorties Compresseur 1 Détendeur 40 5 Capteur Vanne EVI 3 Watchdog 21 Chauffage autorisé 0 Rafraichissement autorisé 0 Circulateur zone 1 7 Modifier le numéro de la Permet de changer le numéro de la sortie sortie Flèche haut/bas Vous permet de sélectionner la sortie que vous voulez modifier. Valider les changements Revient à l'écran d'accueil et valide vos et revenir à l'écran changements d'accueil Naviguer dans les onglets Permet de basculer entre les différents onglets (sorties, sondes, entrées)

# (G) « CÂBLAGE »

#### **Onglet « Sondes »**

Le menu « CÃBLAGE - Sondes » vous permet de visualiser les options de câblage et de contrôler qu'elles entrées sont activées pour les différentes sondes de l'installation.

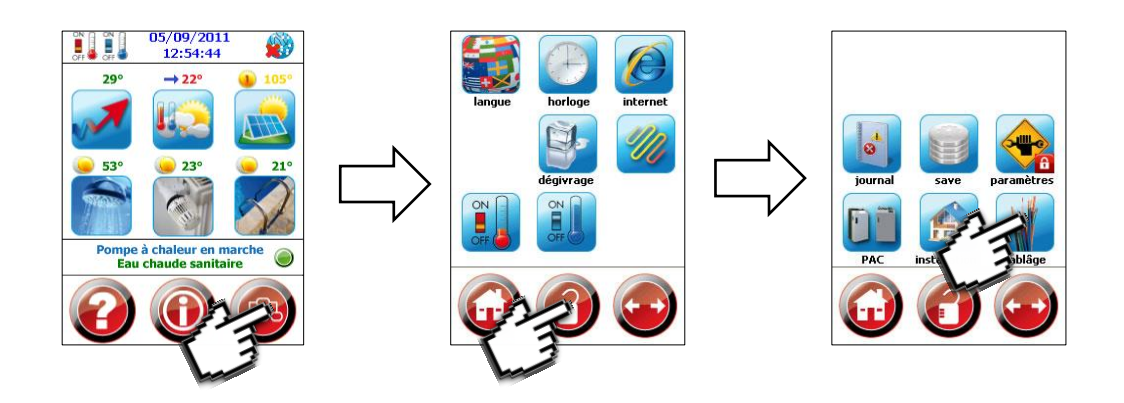

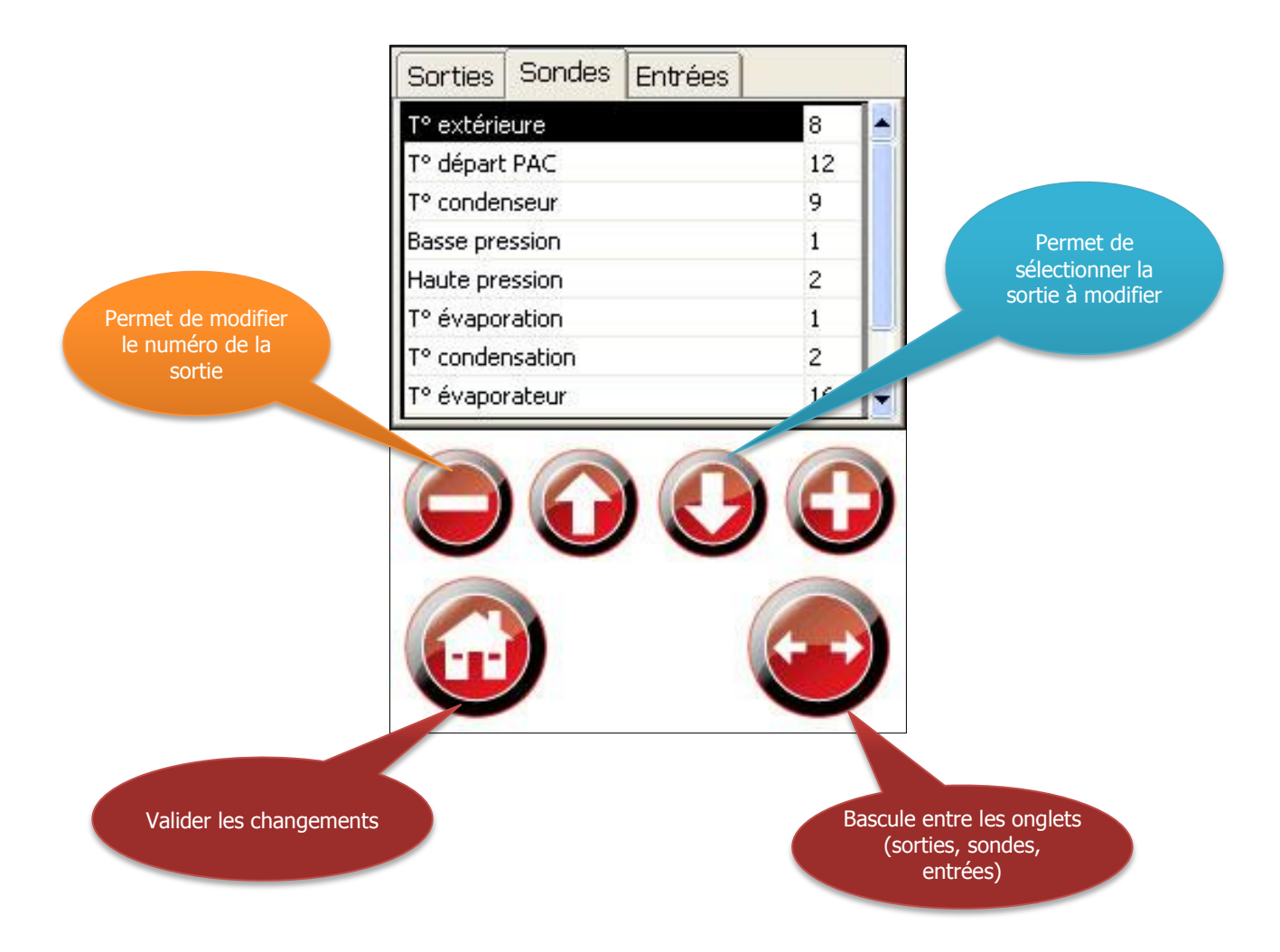

| (G) « CÂBLAGE »                                              |                                                                                                    |                                                  |                                                                               |  |  |  |  |
|--------------------------------------------------------------|----------------------------------------------------------------------------------------------------|--------------------------------------------------|-------------------------------------------------------------------------------|--|--|--|--|
| Onglet « Sondes »                                            |                                                                                                    |                                                  |                                                                               |  |  |  |  |
| Sondes                                                       | T° extérieure<br>T° départ PAC<br>T° condenseur<br>Basse pression<br>Haute pression<br>T° évaporation<br>T° condensation<br>T° évaporateur | 8<br>12<br>9<br>1<br>2<br>1<br>2<br>1<br>2<br>16 | Liste des sondes                                                              |  |  |  |  |
| Modifier le numéro de la<br>sortie                           | 0                                                                                                    |                                                  | Permet de changer le numéro des sondes                                        |  |  |  |  |
| Flèche haut/bas                                              |                                                                                                    | )                                                | Vous permet de sélectionner la sonde que vous voulez modifier.                |  |  |  |  |
| Valider les changements<br>et revenir à l'écran<br>d'accueil |                                                                                                    | )                                                | Revient à l'écran d'accueil et valide vos<br>changements                      |  |  |  |  |
| Naviguer dans les onglets                                    |                                                                                                    | )                                                | Permet de basculer entre les différents onglets<br>(sorties, sondes, entrées) |  |  |  |  |

# (G) « CÂBLAGE »

#### **Onglet « Entrées »**

Le menu « CÃBLAGE - Entrées » vous permet de visualiser les options de câblage et de contrôler quelles entrées sont activées pour les différentes sécurités de l'installation.

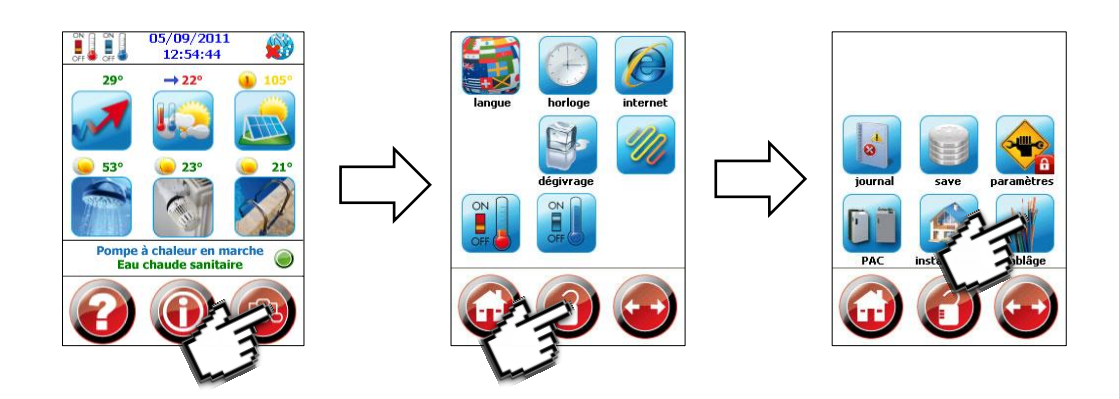

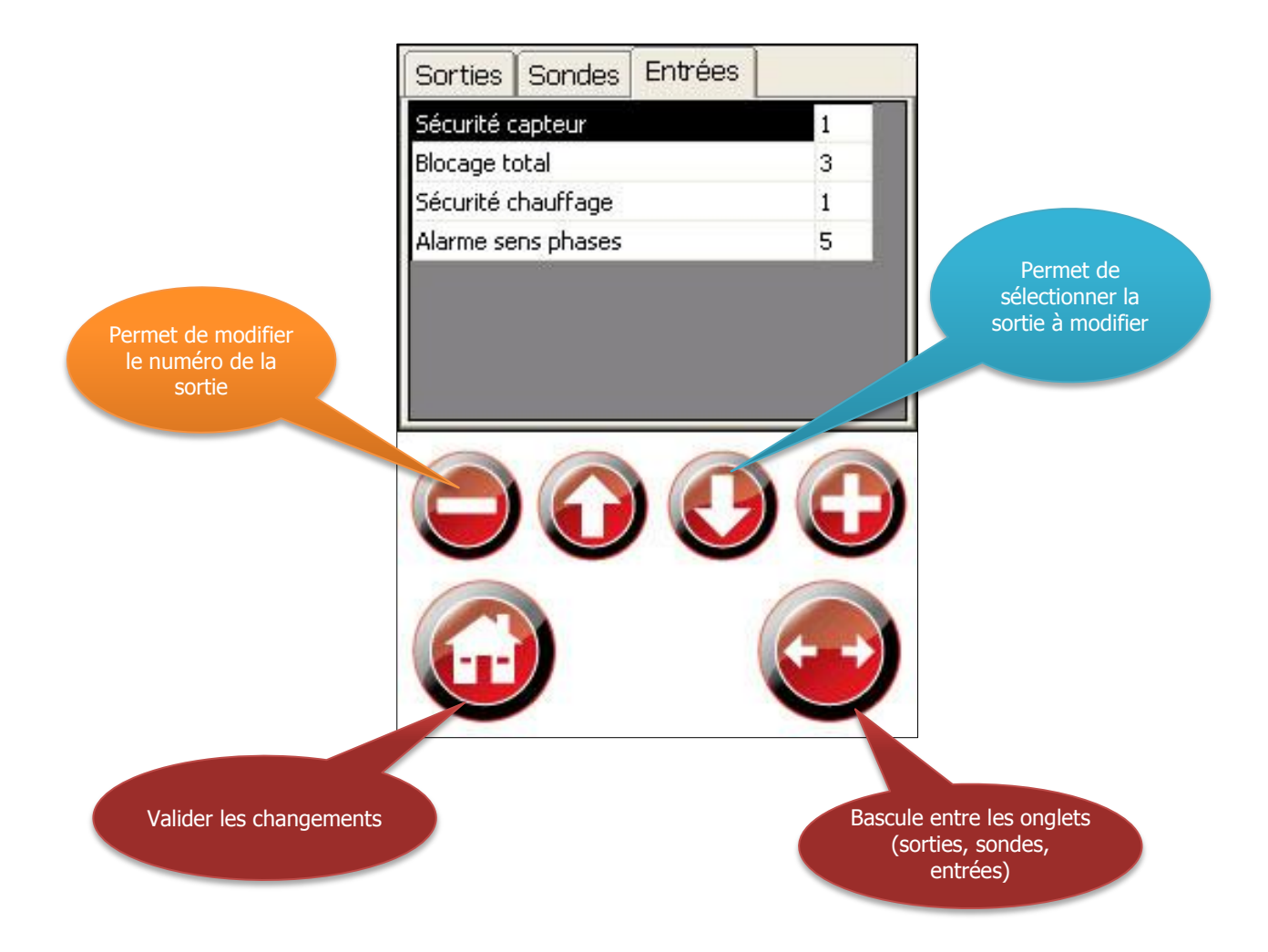

#### (G) « CÂBLAGE » **Onglet « Entrées »** Entrées Liste des entrées Sécurité capteur 1 Blocage total 3 Sécurité chauffage 1 5 Alarme sens phases Modifier le numéro de la Permet de changer le numéro des entrées sortie Vous permet de sélectionner l'entrée que Flèche haut/bas vous voulez modifier. Valider les changements Revient à l'écran d'accueil et valide vos et revenir à l'écran changements d'accueil Naviguer dans les onglets Permet de basculer entre les différents onglets (sorties, sondes, entrées)

#### (H) Menu « informations »

Ce menu est un récapitulatif de toutes les sondes, entrées et sorties qui sont actives dans votre pompe à chaleur. Il permet de savoir qu'elles sont les sorties actives sur la pompe à chaleur en temps réel et également de consulter la valeur des différentes sondes de températures.

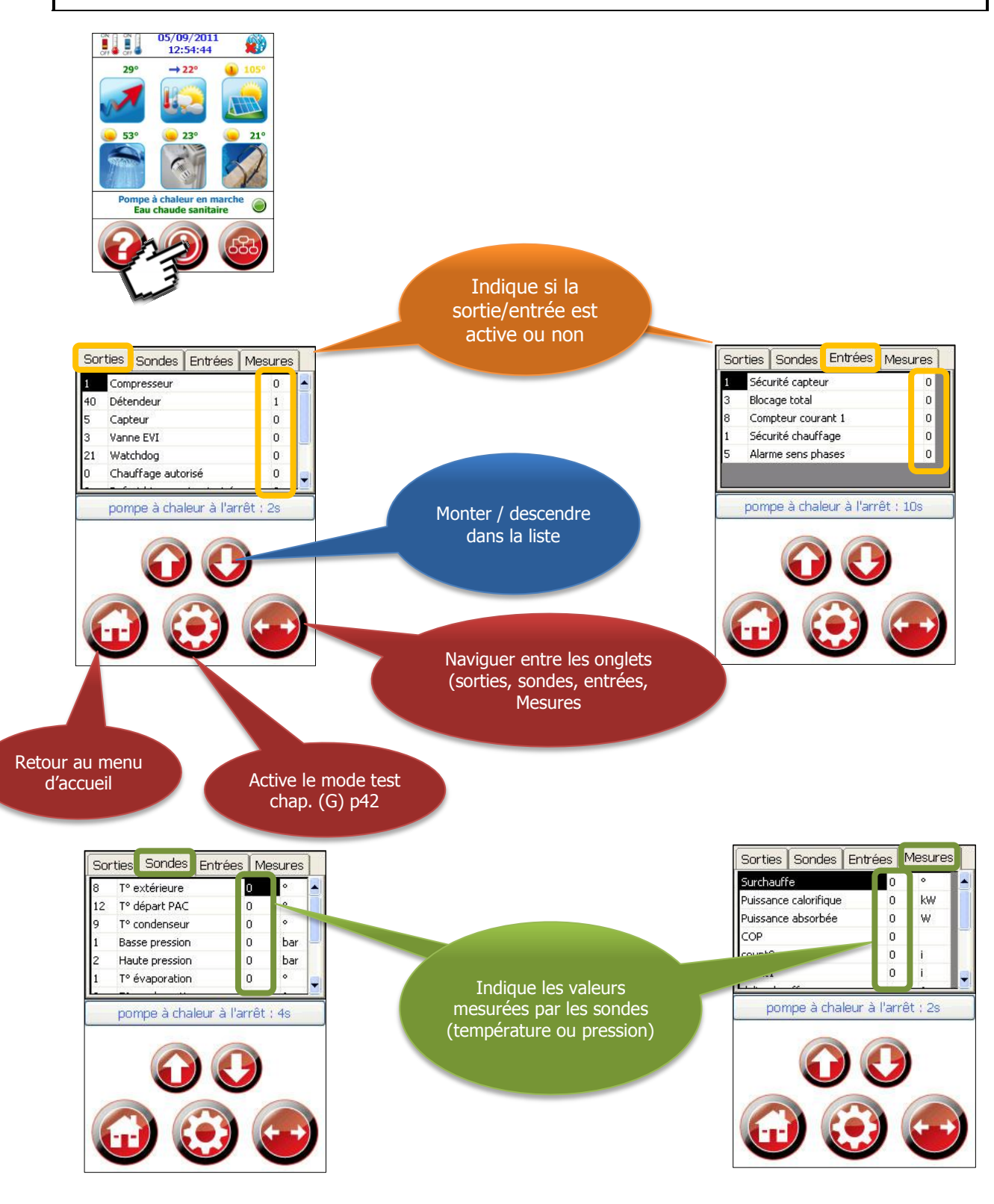

|                                      | (H) Menu « inform                                                                                                    | ations »                                                                                    |
|--------------------------------------|----------------------------------------------------------------------------------------------------|---------------------------------------------------------------------------------------------|
|                                      |                                                                                                    |                                                                                             |
| Sorties                              | Sorties     Sondes     Entrées     Mesures       1     Compresseur     0     ▲       40     Détendeur     1     5       5     Capteur     0     3       3     Vanne EVI     0       21     Watchdog     0       0     Chauffage autorisé     0                                                       | Affiche l'état des différentes sorties<br>(appoint, circulateur, vannes motorisé)           |
| Sondes                               | Sorties     Sondes     Entrées     Mesures       8     T° extérieure     0     °       12     T° départ PAC     0     °       9     T° condenseur     0     °       1     Basse pression     0     bar       2     Haute pression     0     bar       1     T° évaporation     0     °               | Affiche la valeur des différentes sondes de température, pression et débit                  |
| Entrées                              | Sorties         Sondes         Entrées         Mesures           1         Sécurité capteur         0           3         Blocage total         0           8         Compteur courant 1         0           1         Sécurité chauffage         0           5         Alarme sens phases         0 | Affiche l'état des différentes entrées<br>(alarme sécurité, délestage)                      |
| Mesures                              | Sorties       Sondes       Entrées       Mesures         Surchauffe       0       °       ▲         Puissance calorifique       0       kW         Puissance absorbée       0       W         COP       0       •         count0       0       i         count1       0       i                      | Affiche les différents paramètres calculés<br>(paramètres frigorifique, etc)                |
| Revenir à l'écran<br>d'accueil       |                                                                                                    | Revient à l'écran d'accueil                                                                 |
| Activer le mode test<br>Chap (G) p42 |                                                                                                    | Active le mode test permettant de tester les sorties                                        |
| Naviguer entre les<br>onglets        |                                                                                                    | Vous permet de naviguer entre les différents<br>onglets (Sondes, sorties, entrées, mesures) |
| Flèche haut/bas                      |                                                                                                    | Vous permet de monter descendre dans la liste affichée                                      |

#### (H) Menu « informations »

### Utilisation du mode test 🤃

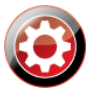

Pour utiliser le mode test vous devez au préalable déverrouiller le mode installateur. chap (B) p6 Le mode test vous permet de contrôler si le matériel est raccordé sur les bonnes bornes de la platine. L'onglet sortie est le plus utilisé dans le mode test car il permet d'enclencher les circulateurs, vannes, et tout le matériel raccordé sur la platine.

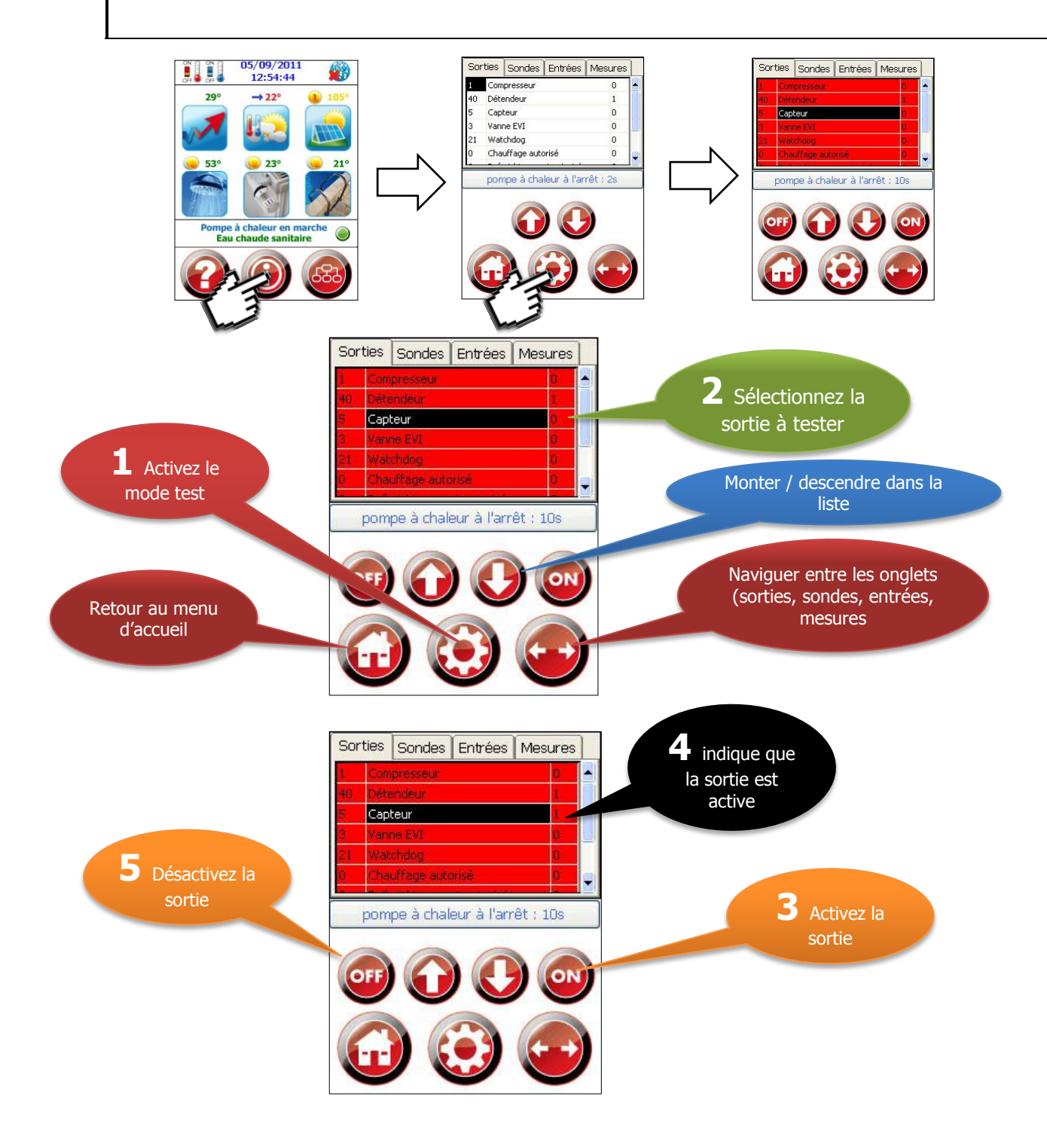

| (H) Menu « informations »                    |                     |                                                                                             |  |  |  |  |
|----------------------------------------------|---------------------|---------------------------------------------------------------------------------------------|--|--|--|--|
| Utilisation du mode test 🤢                   |                     |                                                                                             |  |  |  |  |
| Activer/désactiver la<br>sortie sélectionnée | ON OFF              | Active et désactive la sortie que vous avez sélectionnée                                    |  |  |  |  |
| Flèche haut/bas                              | $\bigcirc \bigcirc$ | Vous permet de monter descendre dans la liste affichée                                      |  |  |  |  |
| Revenir à l'écran<br>d'accueil               |                     | Revient à l'écran d'accueil                                                                 |  |  |  |  |
| Activer le mode test                         |                     | Active et désactive le mode test                                                            |  |  |  |  |
| Naviguer entre les<br>onglets                |                     | Vous permet de naviguer entre les différents<br>onglets (sondes, sorties, entrées, mesures) |  |  |  |  |

## (I) « PARAMETRE »

La configuration des paramètres de la pompe à chaleur est protégée par un mot de passe, pour modifier ces informations il faut procéder de la même manière que pour déverrouiller le menu « installateur »

La modification des paramètres d'usine doit se faire avec l'accord du fabriquant.

Pour avoir le mot de passe paramètre merci de contacter :

Pour la France : ERSET Sàrl, 67 Rue de Morat, 68000 Colmar au +33 (3) 89 79 81 27 Pour la Suisse : SAPAC SA, Mühleweg 2, 1734 Tentlingen au +41 (26) 418 93 00

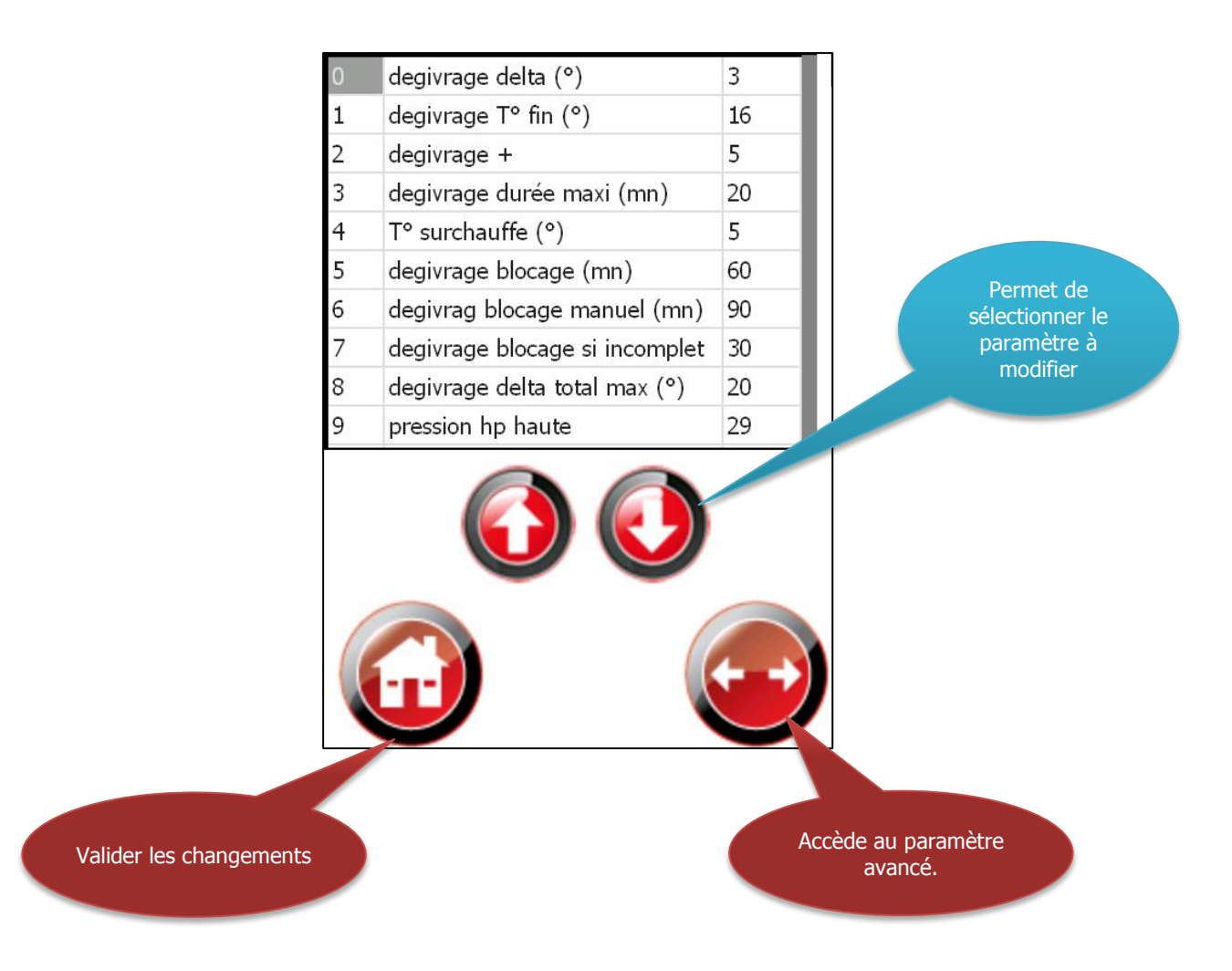

|                                                              | (I) « PARA                       | AME1 | TRE »                                                                 |
|--------------------------------------------------------------|----------------------------------|------|-----------------------------------------------------------------------|
|                                                              |                                  |      |                                                                       |
| Liste des paramètres                                         | 0 degivrage delta (°)            | 3    | Liste des paramètres constructeurs                                    |
|                                                              | 1 degivrage T° fin (°)           | 16   |                                                                       |
|                                                              | 2 degivrage +                    | 5    |                                                                       |
|                                                              | 3 degivrage durée maxi (mn)      | 20   |                                                                       |
|                                                              | 4 T° surchauffe (°)              | 5    |                                                                       |
|                                                              | 5 degivrage blocage (mn)         | 60   |                                                                       |
|                                                              | 6 degivrag blocage manuel (mn)   | 90   |                                                                       |
|                                                              | 7 degivrage blocage si incomplet | 30   |                                                                       |
|                                                              | 8 degivrage delta total max (°)  | 20   |                                                                       |
|                                                              | 9 pression hp haute              | 29   |                                                                       |
| Flèche haut/bas                                              |                                  |      | Vous permet de sélectionner le paramètre<br>que vous voulez modifier. |
| Valider les changements<br>et revenir à l'écran<br>d'accueil |                                  |      | Revient à l'écran d'accueil et valide vos<br>changements              |
| Accède aux paramètres<br>avancés                             |                                  |      | Accède aux paramètres avancés                                         |

| (I) « PARAMETRE »                                            |                                                          |                                                                                            |                                                                                                    |  |  |  |  |  |
|--------------------------------------------------------------|----------------------------------------------------------|--------------------------------------------------------------------------------------------|----------------------------------------------------------------------------------------------------|--|--|--|--|--|
|                                                              | AVANCES                                                  |                                                                                            |                                                                                                    |  |  |  |  |  |
| Paramètres avancés                                           | Host<br>Mac<br>Family<br>model<br>SN<br>Version<br>Addon | frames.i-regul.com         000:000:000         0         0         999         3         2 | Permet au constructeur de contrôler la<br>version du logiciel, l'adresse de<br>communication pour internet etc. |  |  |  |  |  |
| Valider les changements<br>et revenir à l'écran<br>d'accueil |                                                          |                                                                                            | Revient à l'écran d'accueil et valide vos<br>changements                                                        |  |  |  |  |  |
| Revenir aux paramètres                                       |                                                          |                                                                                            | Revenir aux paramètres                                                                                          |  |  |  |  |  |

#### (J) « www.i-regul.com »

La plateforme Internet <u>www.i-regul.com</u> vous permet de prendre contrôle de votre pompe à chaleur. Vous trouverez également le formulaire de demande de raccordement pour pompe à chaleur.

#### Une demande via le formulaire de « demande de login » doit être remplie pour chaque PAC qui va être raccordé à Internet.

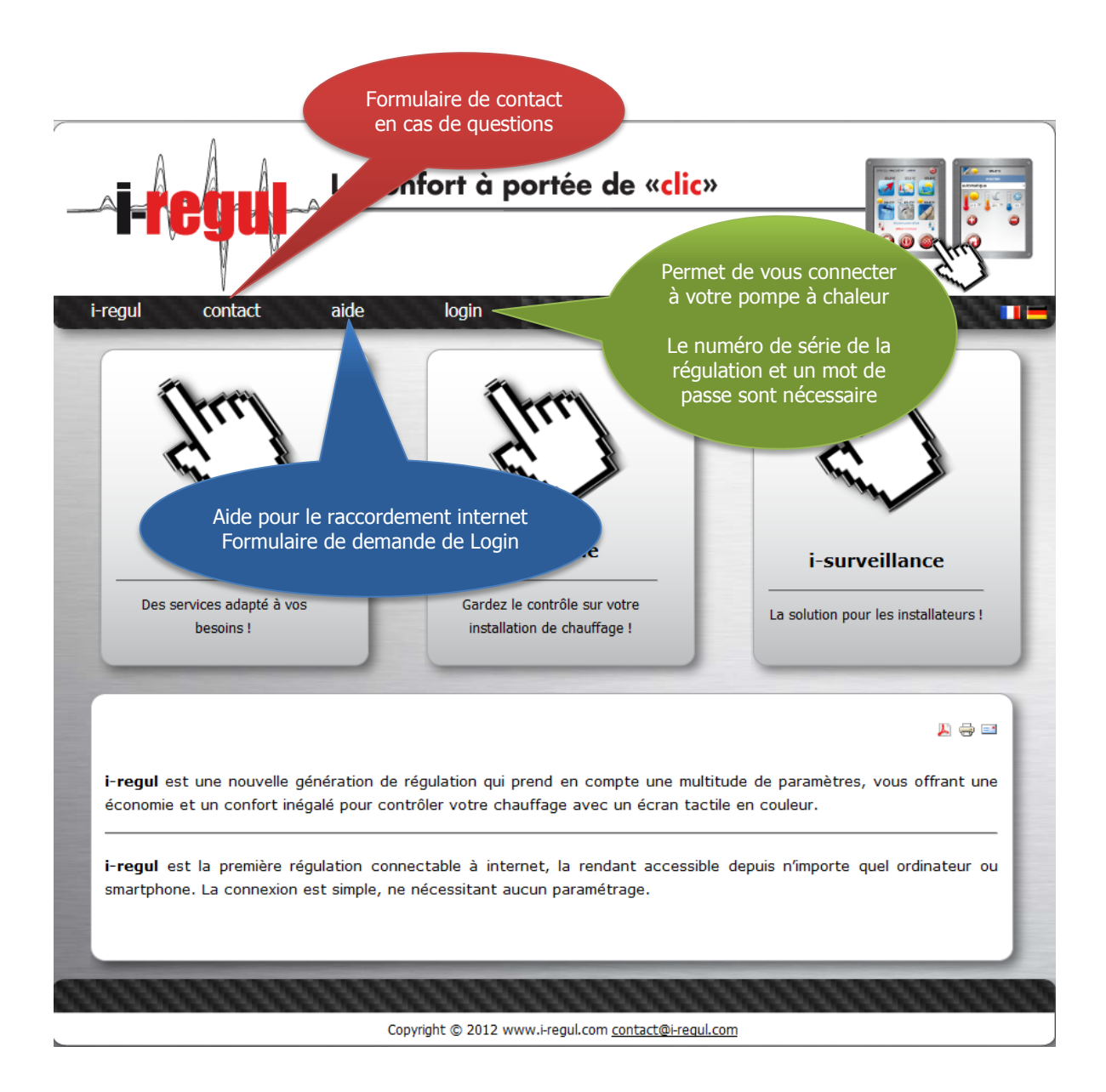

# (J) « www.i-regul.com »

| i-regul          | Présentation du site Internet                                                                                     |
|------------------|----------------------------------------------------------------------------------------------------|
| contact          | Formulaire de contact pour les questions relatives à l'utilisation du site et aux accès sur votre pompe à chaleur |
| aide             | Comprend une aide pour le raccordement de votre PAC à internet                                                    |
| racc. internet   | Comment implémenter les modules courants porteur.                                                                 |
| demande de login | Demande de login par l'installateur pour les PAC qui vont être raccordé à internet                                |
| Login            | Vous permets de vous connecter à votre pompe à chaleur                                                            |

#### (K) « Annexes I »

EXEMPLE DE MISE EN SERVICE SIROCCO 33

Chauffage par pompe à chaleur Ballon tampon, 2 vannes mélangeuses Circuit piscine et eau chaude sanitaire

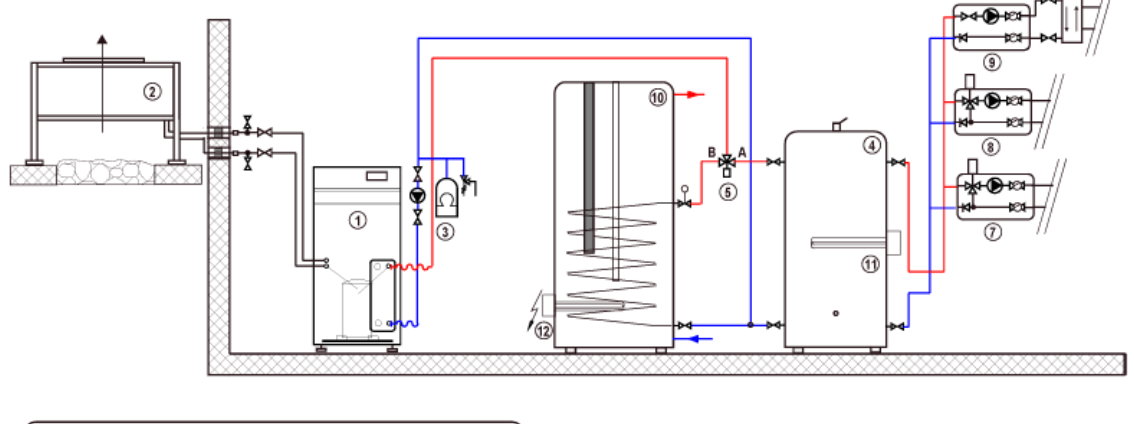

| Ĺ  | .égende           |   |                        |    |                           |
|----|-------------------|---|------------------------|----|---------------------------|
| ~~ | ∽ tuyaux souples  | 1 | pompe à chaleur        | 1  | départ vanne mélangeuse 1 |
| ۲  | circulateur       | 2 | circulation primaire   | 8  | départ vanne mélangeuse 2 |
| ₽  | vanne à 3-voies   | 3 | circulation secondaire | 9  | départ piscine            |
| 🎙  | vanne de sécurité | 4 | ballon tampon          | 10 | ballon ECS                |
| X  | vanne d'arret     | 5 | vanne ECS              | 1  | appoint chauffage         |
| 6  | vase d'expansion  | 6 | départ direct          | 12 | appoint ECS               |

1 Configurer le type de PAC, les paramètres électriques, frigo et divers

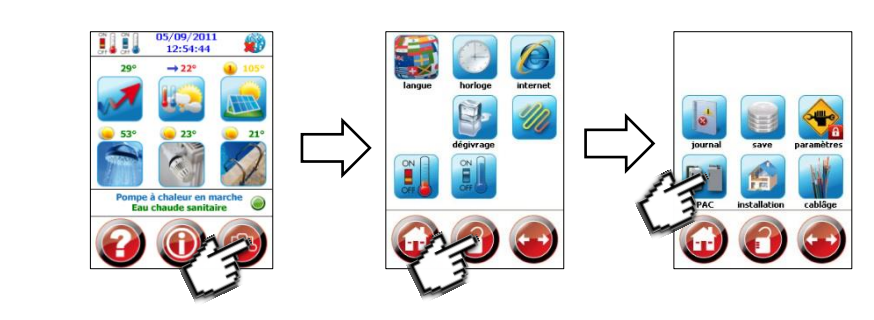

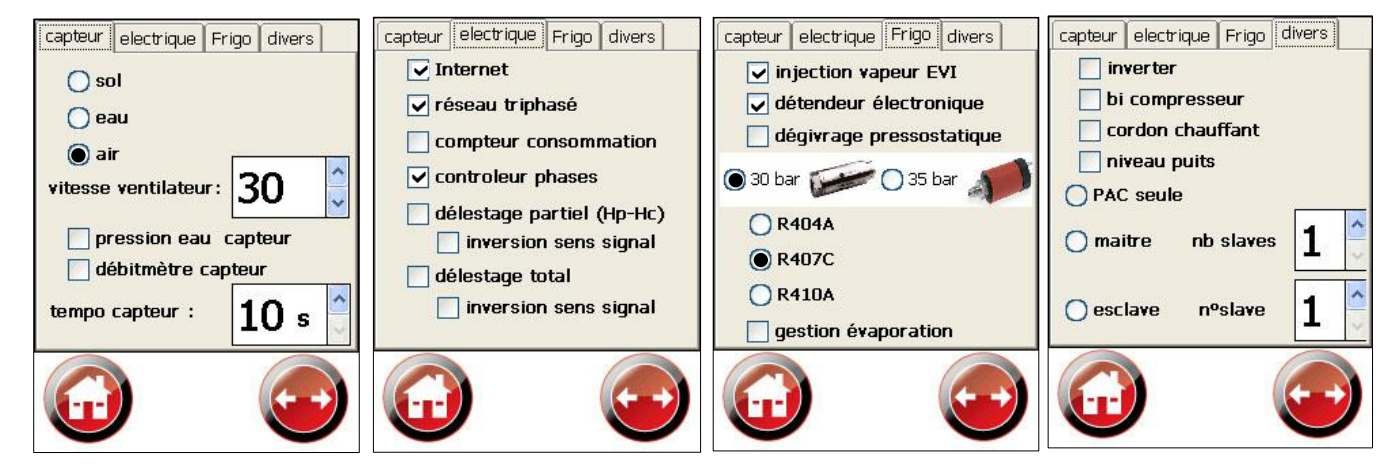

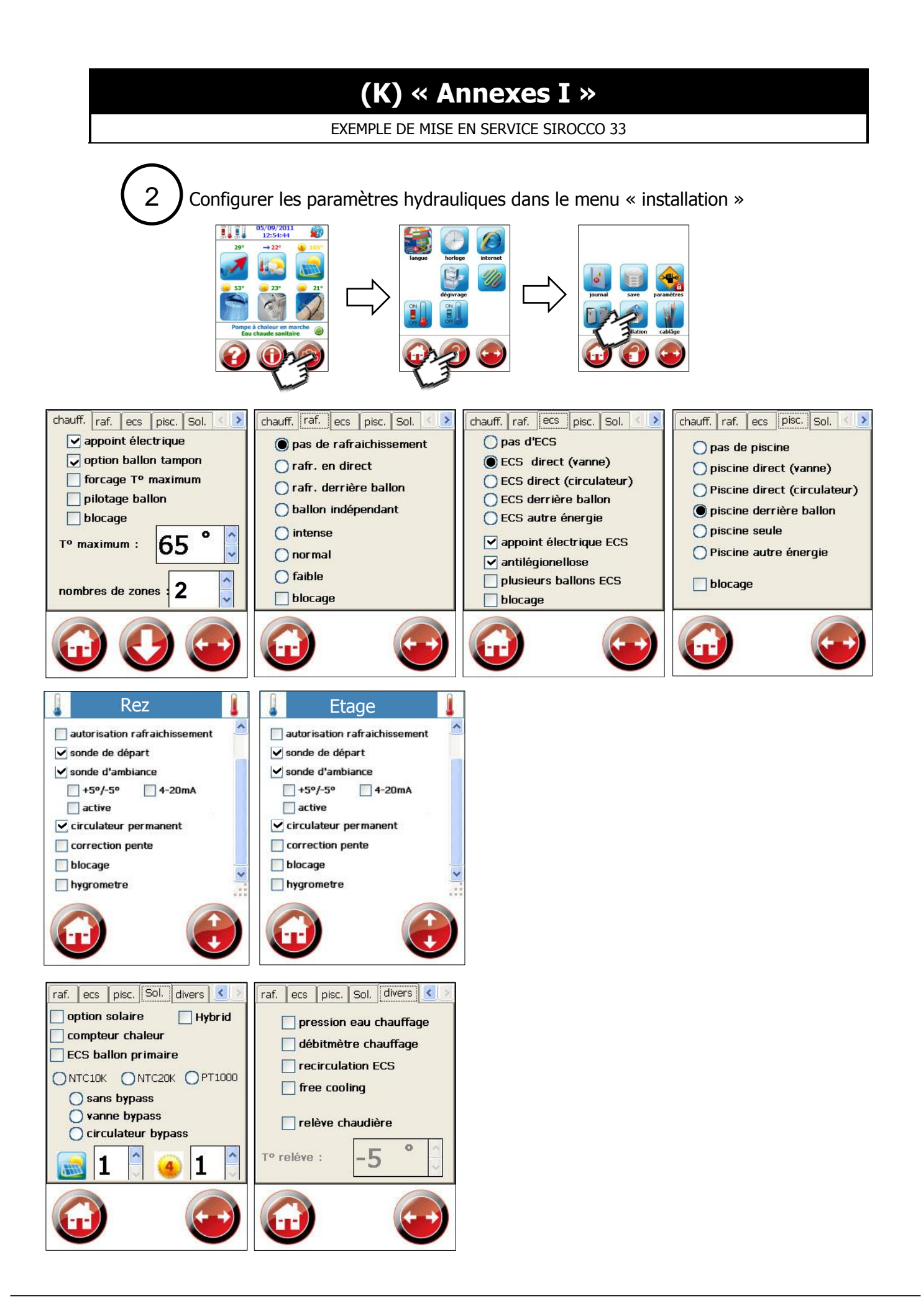

### (K) « Annexes II»

EXEMPLE DE MISE EN SERVICE ETNA 34 PLUS

Chauffage par pompe à chaleur Plancher Direct Eau chaude sanitaire

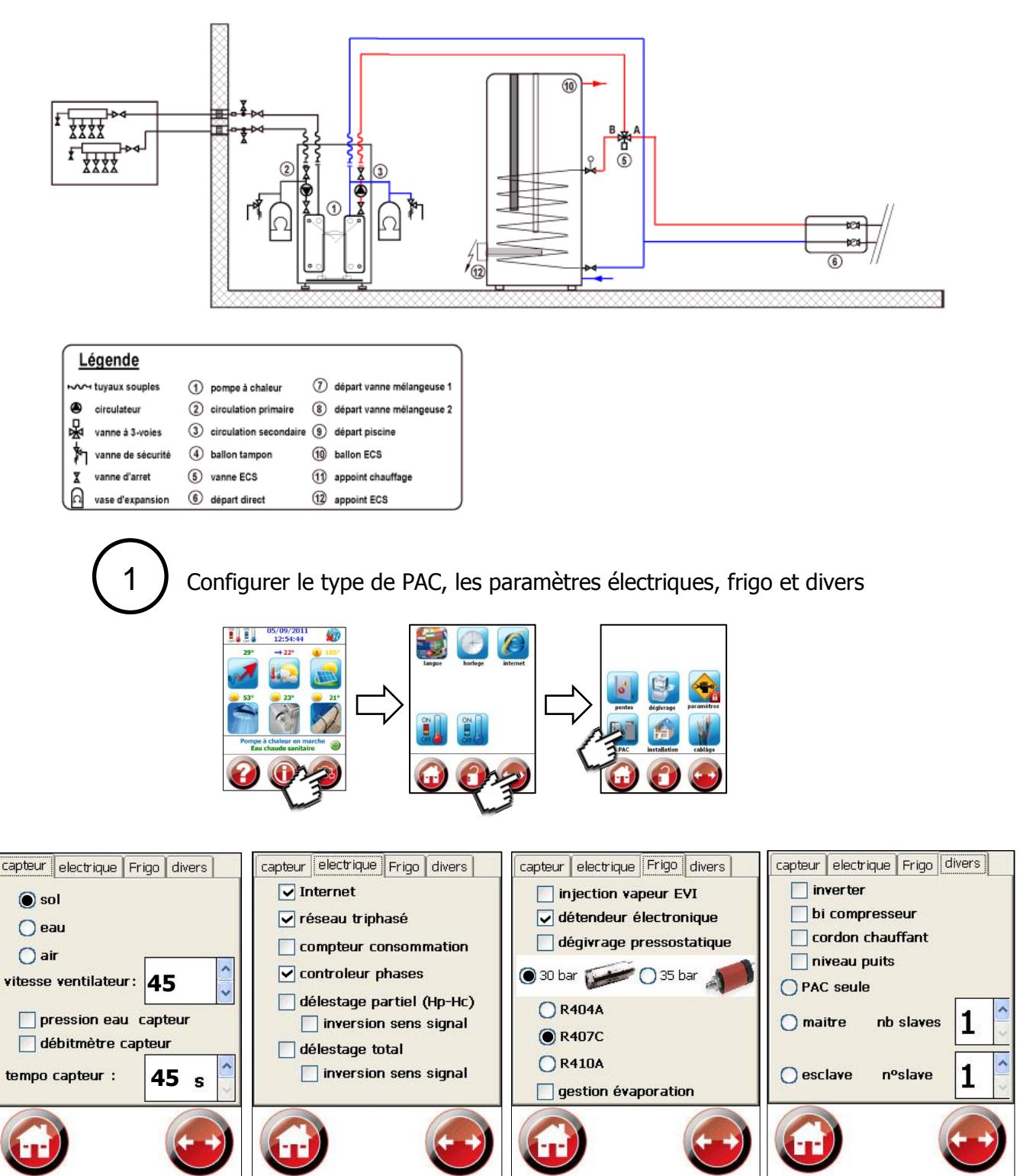

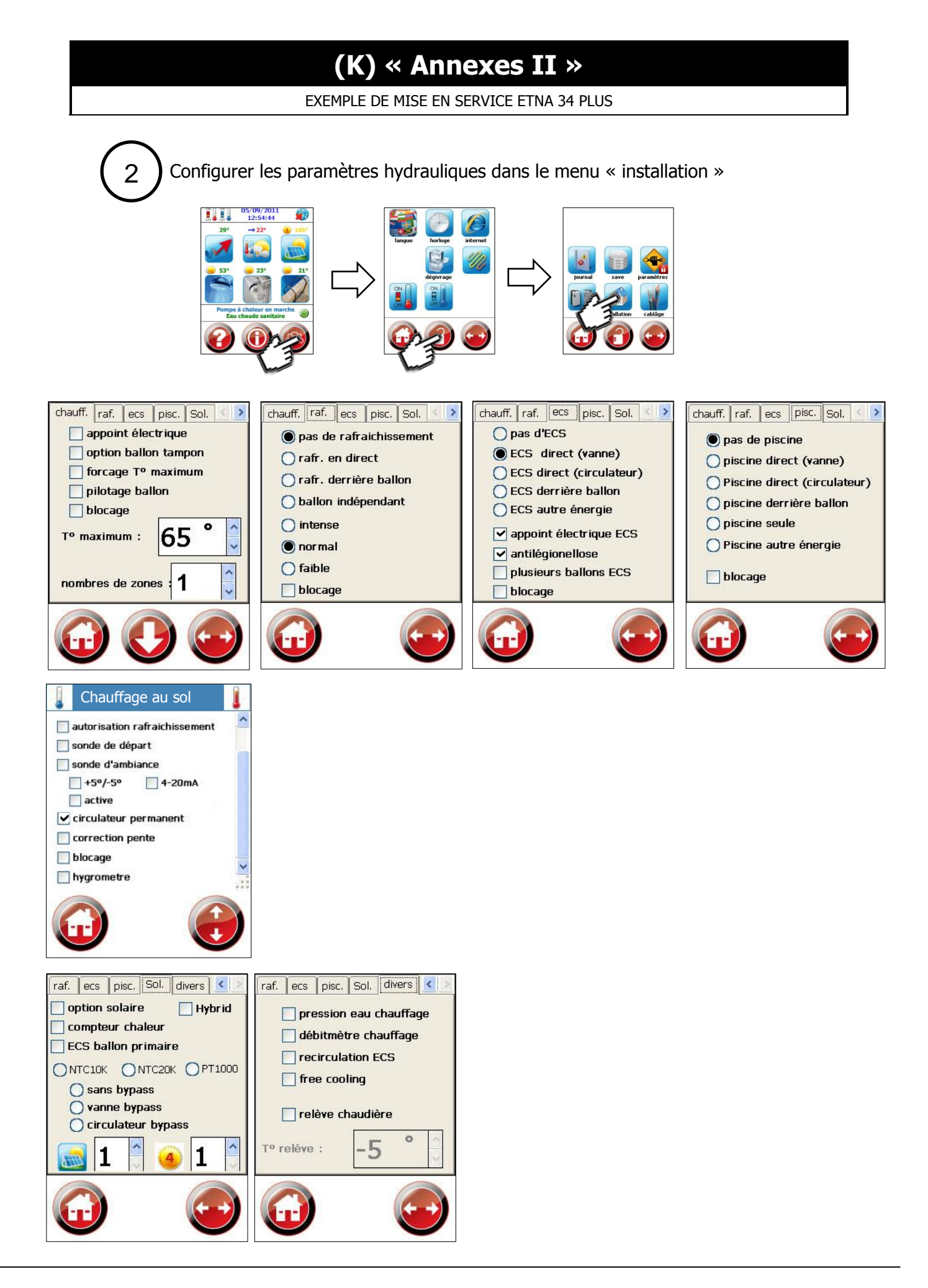

## (K) « Annexes III »

EXEMPLE DE MISE EN SERVICE ALIZE 30

Chauffage par pompe à chaleur

Ballon tampon

2 vannes mélangeuses, 1 groupe direct et eau chaude sanitaire

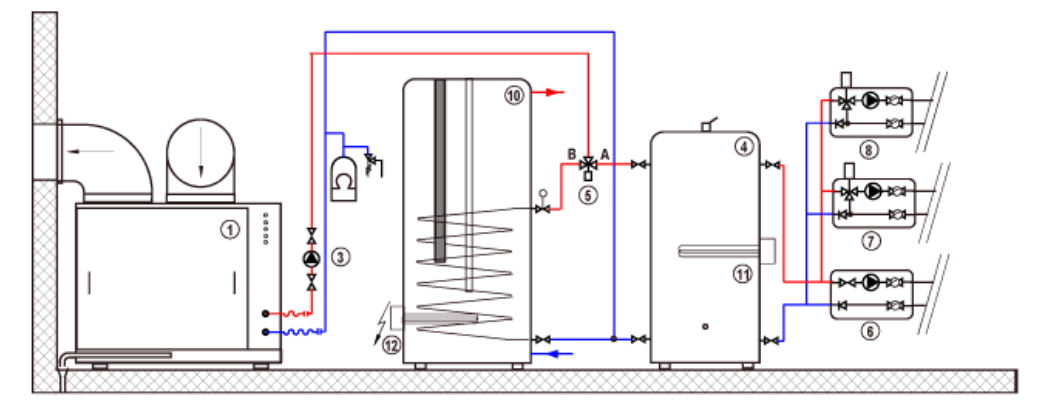

| Lé         | gende             |   |                        |    |                           |
|------------|-------------------|---|------------------------|----|---------------------------|
| <b>м</b> ч | tuyaux souples    | 1 | pompe à chaleur        | 1  | départ vanne mélangeuse 1 |
| ۲          | circulateur       | 2 | circulation primaire   | 8  | départ vanne mélangeuse 2 |
| ₽          | vanne à 3-voies   | 3 | circulation secondaire | ۲  | départ piscine            |
| ħ          | vanne de sécurité | 4 | ballon tampon          | 10 | ballon ECS                |
| X          | vanne d'arret     | 6 | vanne ECS              | 1  | appoint chauffage         |
| 6          | vase d'expansion  | 6 | départ direct          | 12 | appoint ECS               |

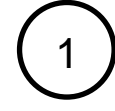

Configurer le type de PAC, les paramètres électriques, frigo et divers

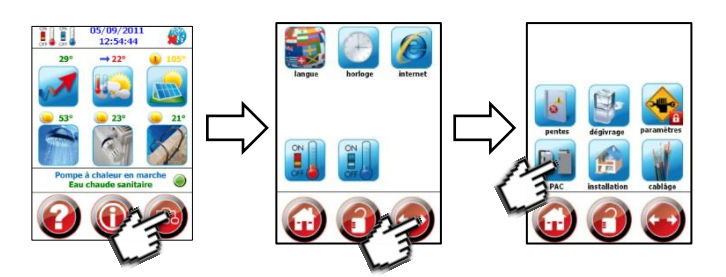

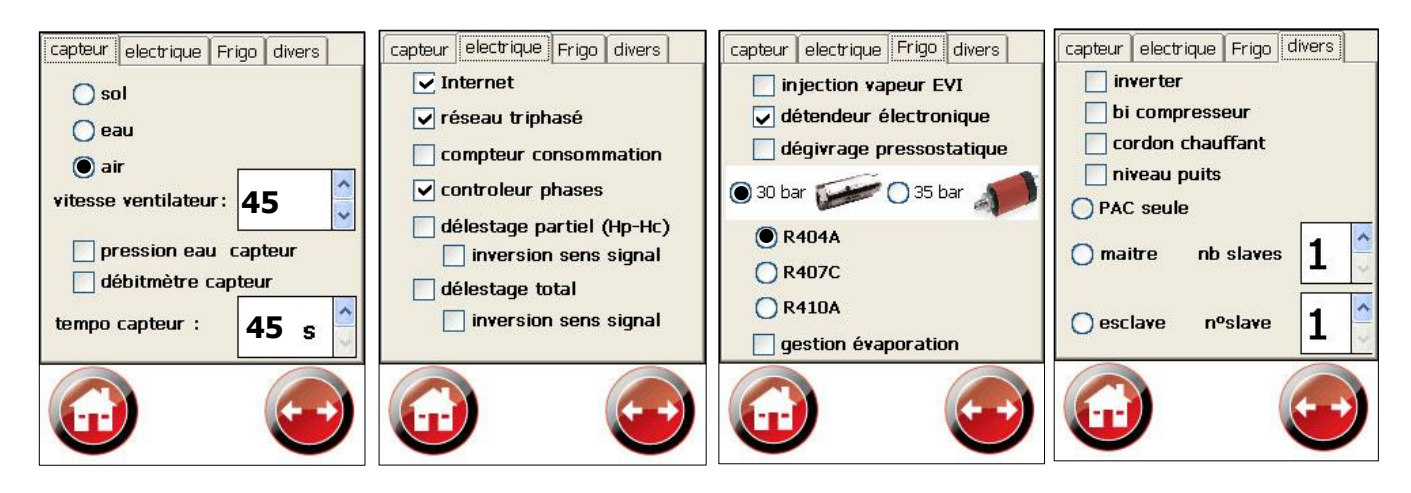

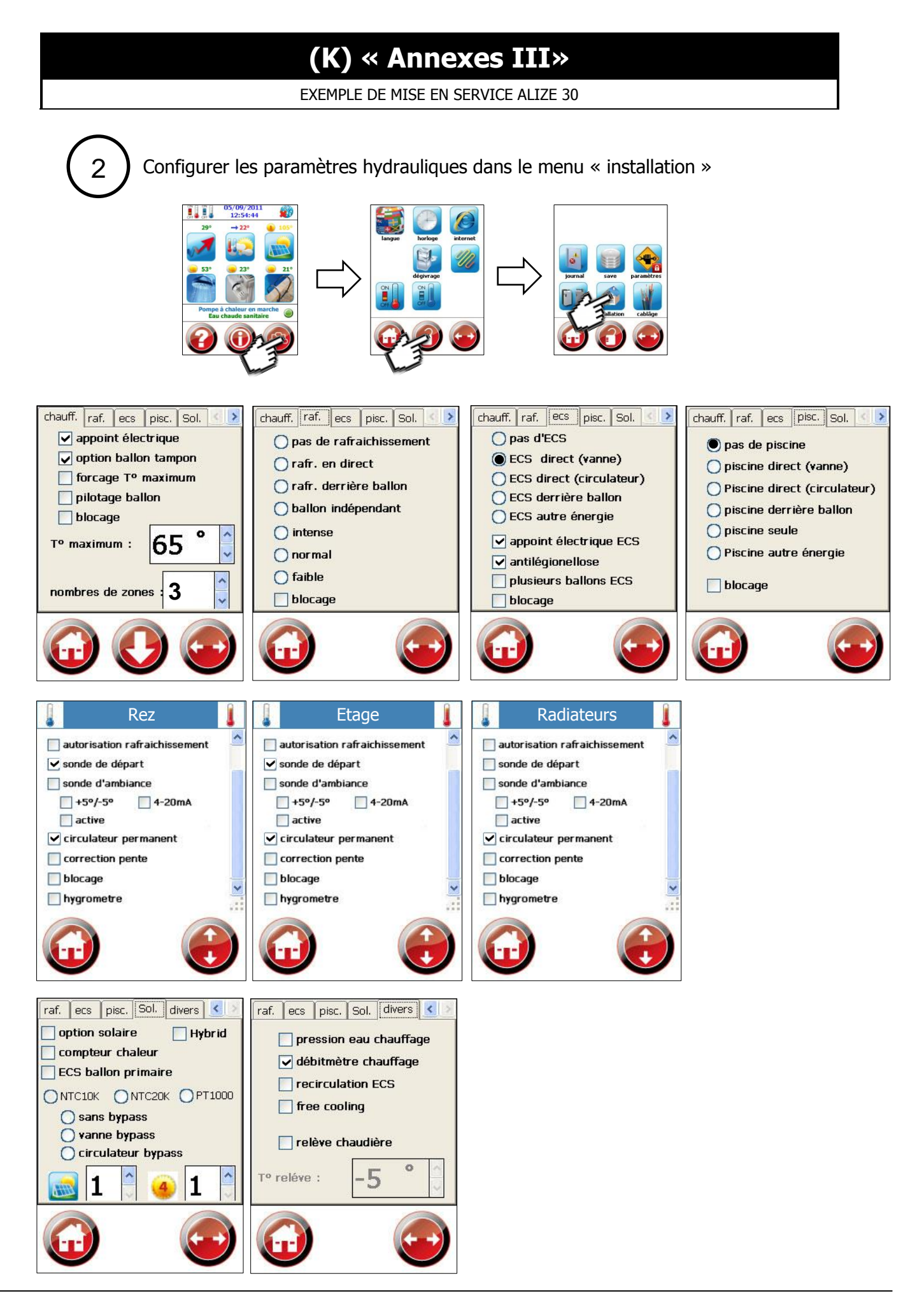